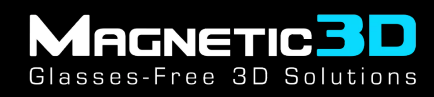

## **Multiview Camera Plugin for Unity**

**Quickstart Guide** 

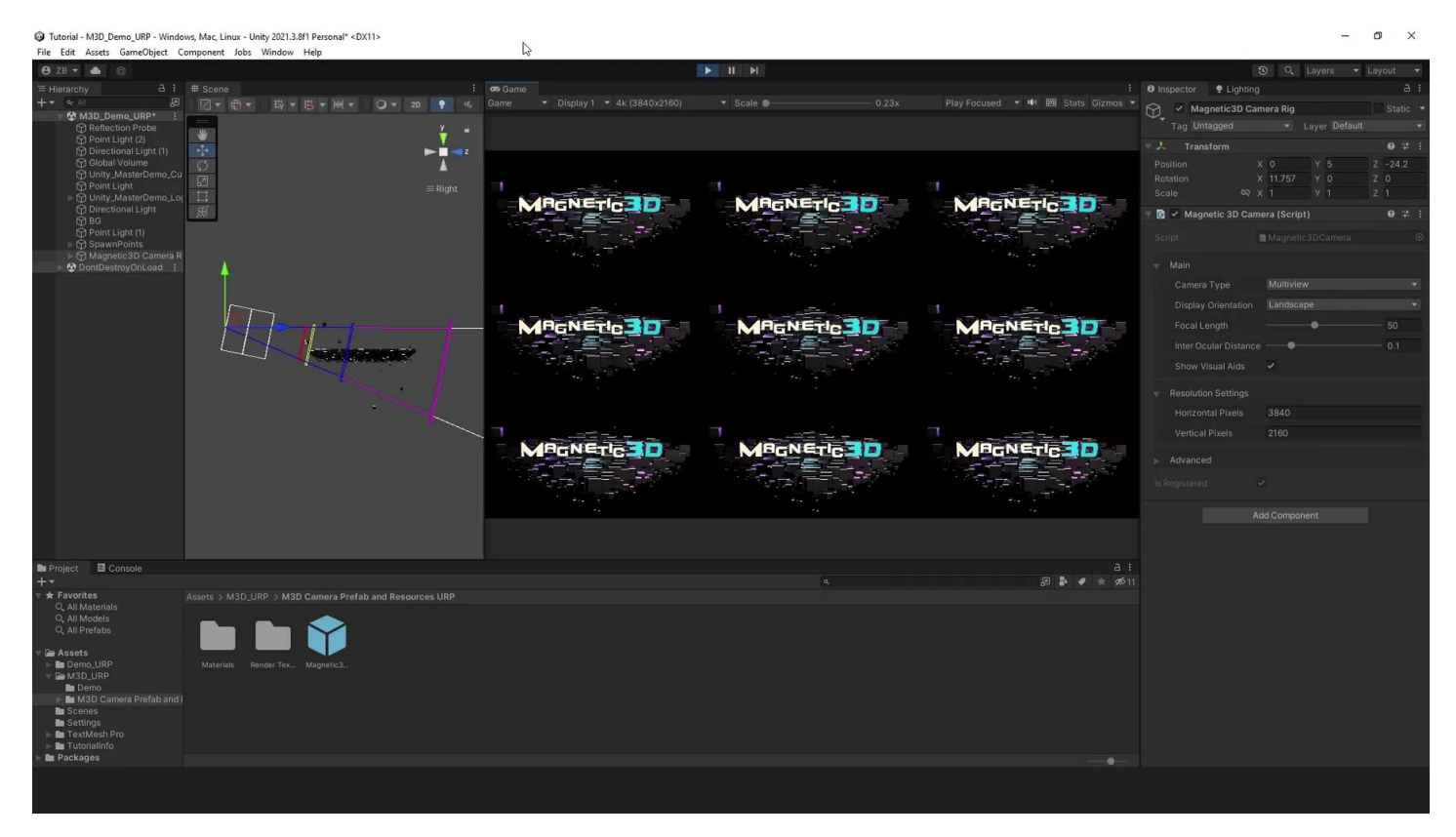

# Git URL: <u>https://github.com/Magnetic3D/UnityPlugin.git</u>

٥

### A. Setup & Installation

 Tutorial - M3D\_Demo\_URP - Windows, Mac, Linux - Unity 2021.3.8f1 Per
File Edit Assets GameObject Component Jobs Window Help 😝 ZB 🔹 🌰 🏟 3 : 01 9 Lia 🔾 🔻 20 🌻 🍕 😒 🔻 💋 ※二回口令 Display 1 No cameras rendering 

01: Open a new project or existing project with your preferred render pipeline.

AGNETIC 30

Glasses-Free 3D Solutions

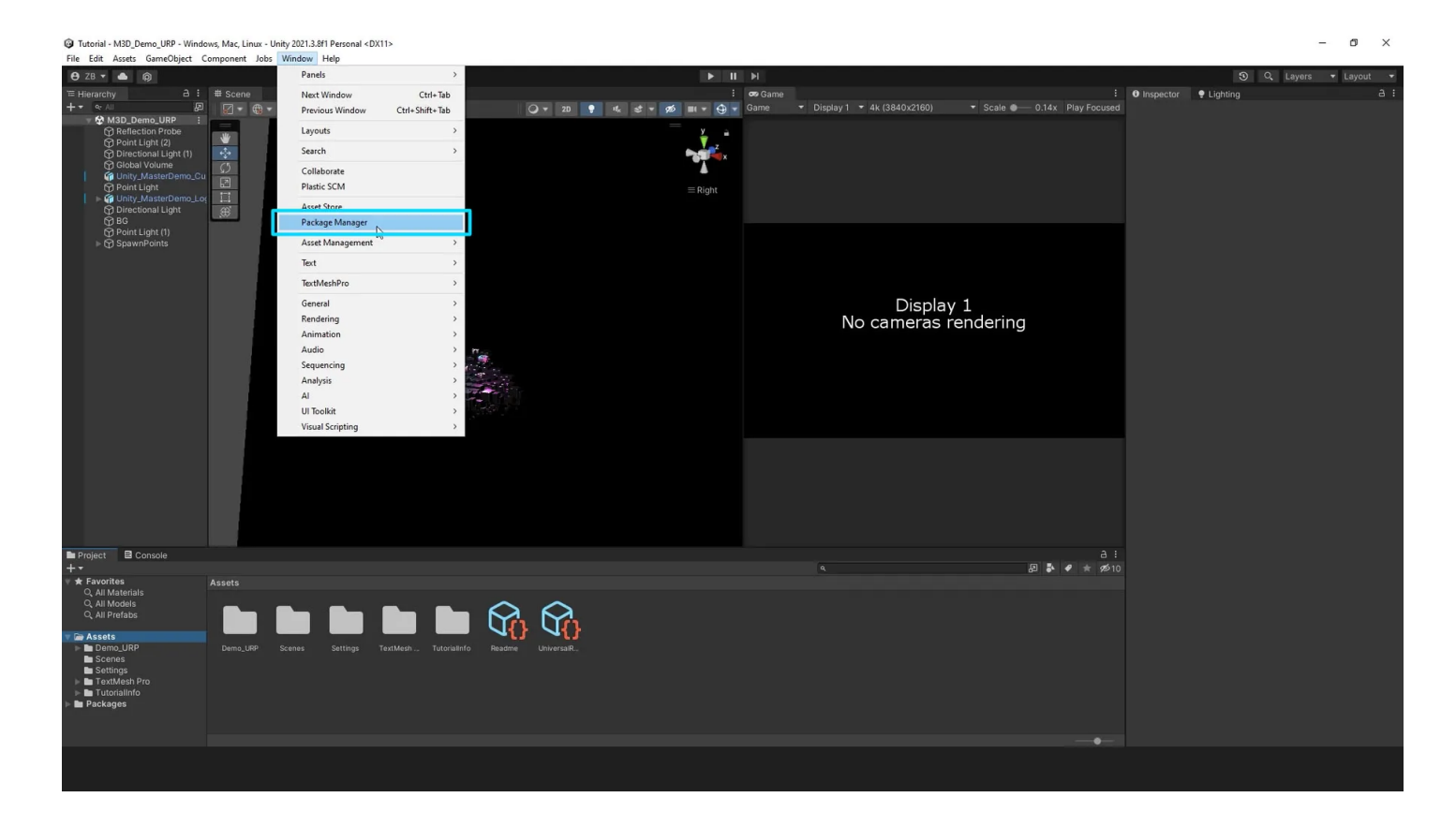

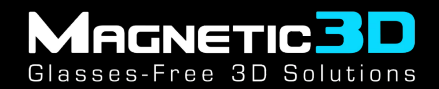

#### 02: Open the **Package Manager** from the **Window** menu at the top.

| Tutorial - M3D_Demo_URP - Windo                            | ows, Mac, Linu | x - Unity 2021.3.8f1 Personal <dx11></dx11> |          |                                                                                                    |                                |               |            | - 0 × |
|------------------------------------------------------------|----------------|---------------------------------------------|----------|----------------------------------------------------------------------------------------------------|--------------------------------|---------------|------------|-------|
| File Edit Assets GameObject G                              | omponent       | Jobs Window Help                            |          |                                                                                                    |                                |               |            |       |
| 😝 ZB 🔻 📥 🏟                                                 |                |                                             |          |                                                                                                    |                                |               | ③ Q Layers |       |
| '≡ Hierarchy A :                                           | # Scene        |                                             |          |                                                                                                    | : <b>.</b> .                   | i O Inspector | P Lighting |       |
| + ▼ ≪ All [2]                                              |                |                                             |          | ¢ <                                                                                                    |                                | ocused        |            |       |
| Reflection Probe                                           |                | Add package from disk                       |          | letDreine Dider Editor Durre                                                                           |                                |               |            |       |
| Point Light (2)                                            |                | Add package from tarball                    | 3.0.15 🕤 |                                                                                                    |                                |               |            |       |
| Global Volume                                              | \$5            | Add package from git URL                    | 1.1.31 🕢 | Unity Technologies                                                                                     |                                |               |            |       |
| Wity_MasterDemo_CL                                         | 2              | Add package by name                         |          | Registry Unity                                                                                         |                                |               |            |       |
| 📔 🕨 🍘 Unity_MasterDemo_Lo                                  | 11             |                                             |          | com.unity.ide.rider                                                                                    |                                |               |            |       |
| Directional Light     G BG                                 |                |                                             |          |                                                                                                    |                                |               |            |       |
| Point Light (1)                                            |                |                                             |          | The latBraine Didar Erlitor nackade provides an integration for using the latBraine Didar IDE as a cou | via aditor for Linity. It adde |               |            |       |
| P () Optimir on (3                                         |                |                                             | 1.17.1 🕤 | support for generating .csproj files for code completion and auto-discovery of installations.          | de editor for onity. It adda   |               |            |       |
|                                                            |                | Visual Scripting                            |          |                                                                                                    |                                |               |            |       |
|                                                            |                | ▶ Visual Studio Code Editor                 |          |                                                                                                    |                                |               |            |       |
|                                                            |                | ➢ Visual Studio Editor                      | 2.0.16 🕤 |                                                                                                    |                                |               |            |       |
| ■ Project ■ Console<br>++<br>C All Meteriale               | Assets         |                                             |          |                                                                                                    |                                | ≙ i<br>≪610   |            |       |
| Q, All Models<br>Q, All Prefabs<br>▼ Massets<br>■ Demo_URP | Demo_UR        |                                             |          |                                                                                                    |                                |               |            |       |
| Scenes                                                     |                |                                             |          |                                                                                                    |                                |               |            |       |
| TextMesh Pro                                               |                |                                             |          |                                                                                                    |                                |               |            |       |
| Packages                                                   |                |                                             |          |                                                                                                    |                                |               |            |       |
|                                                            |                |                                             |          |                                                                                                    |                                |               |            |       |
|                                                            |                |                                             |          |                                                                                                    |                                | •             |            |       |
|                                                            |                |                                             |          |                                                                                                    |                                |               |            |       |

03: Click the + icon in the top left and choose **add package from git URL**. Then enter this URL, <u>https://github.com/Magnetic3D/UnityPlugin.git</u>

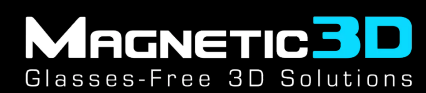

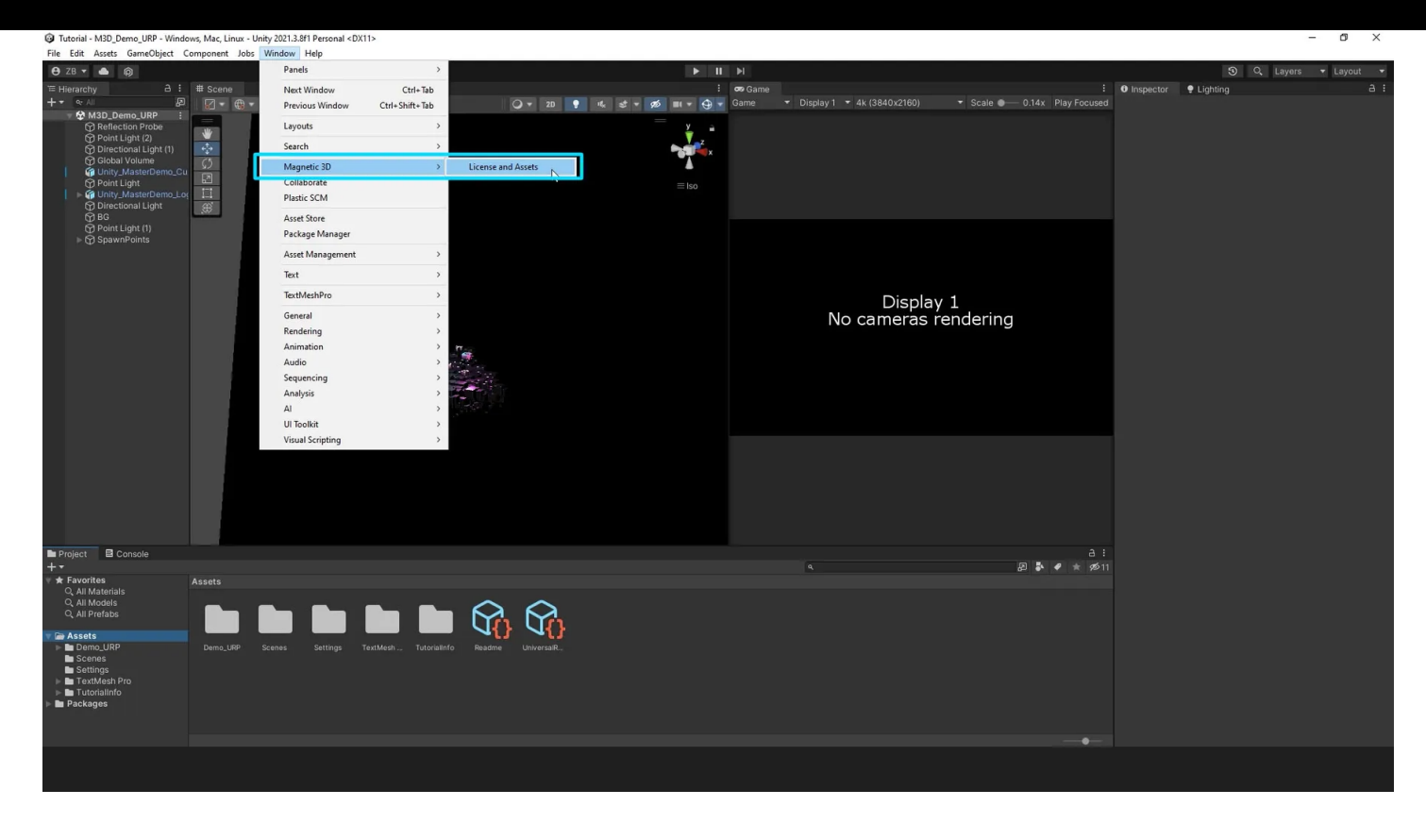

04: Open the Magnetic 3D menu from the Window menu at the top. Then click on License and Assets.

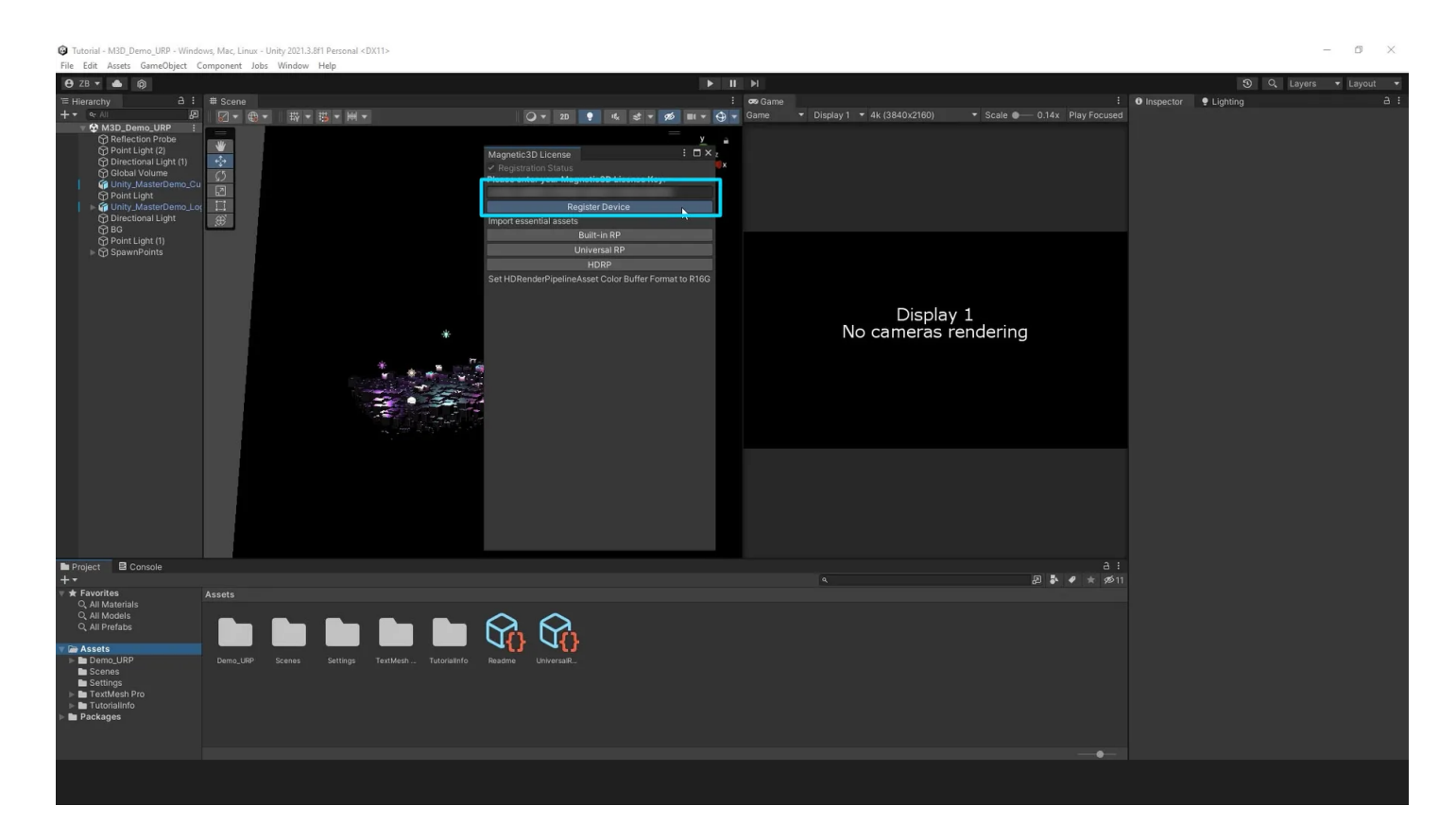

#### 05: Enter your License Key and click Register Device to unlock the features of the plugin.

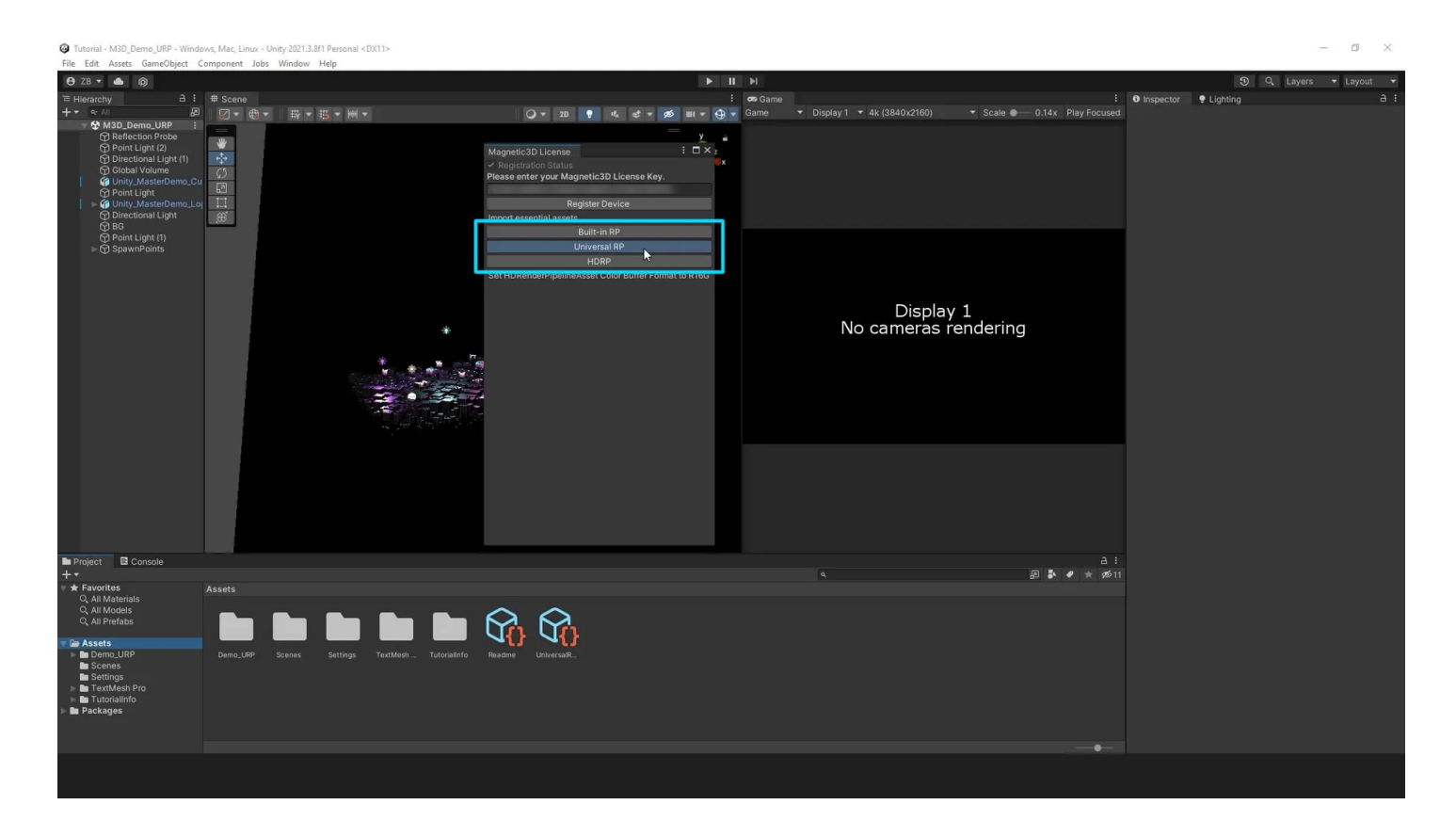

06: Below the License, click on the button corresponding to your current **Render Pipeline**. This will install the necessary assets to use the plugin.

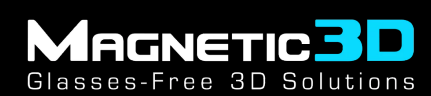

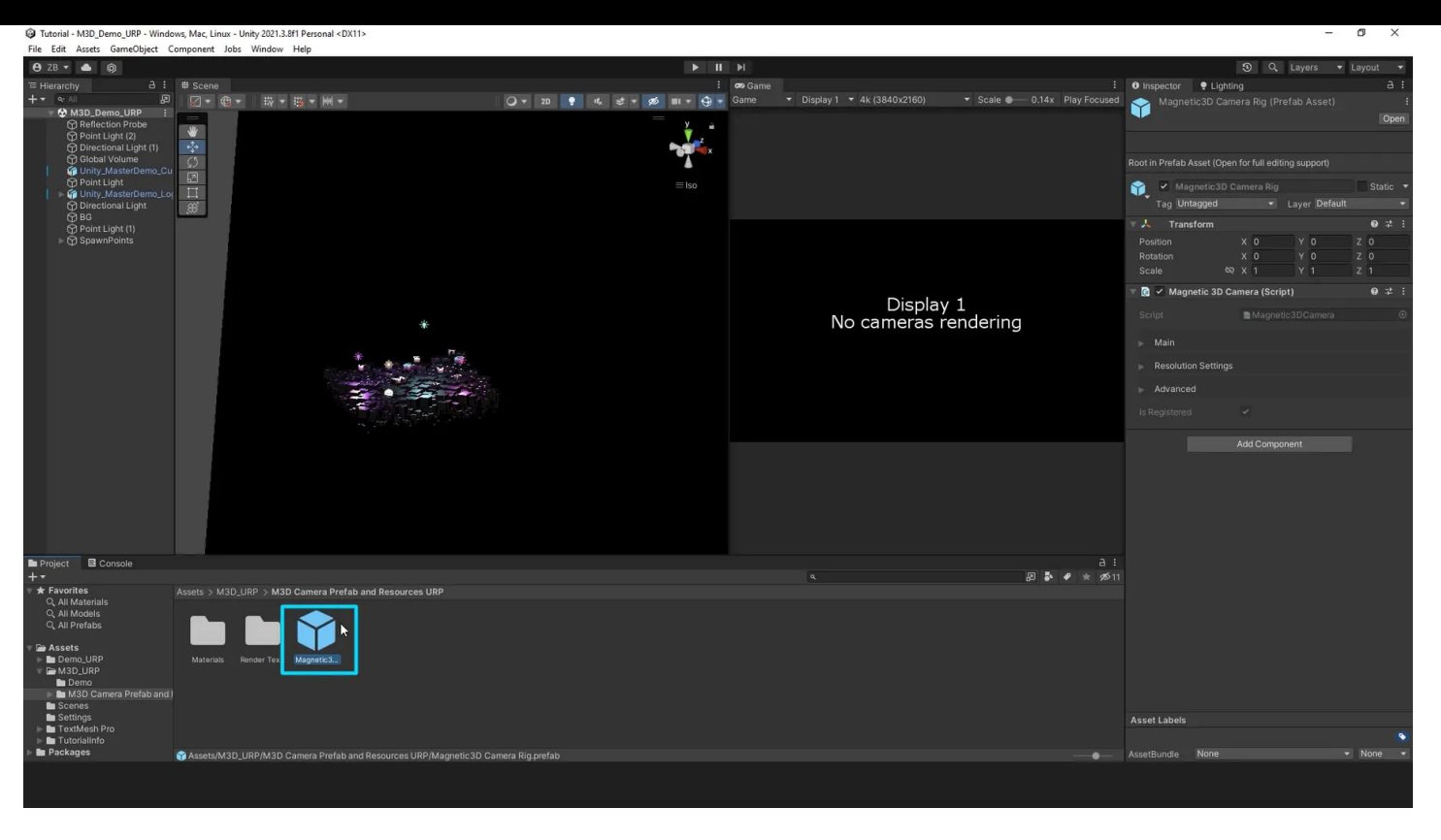

07: Once the assets are installed, find the **Magnetic 3D Camera prefab** in the newly created folder in the **Project** panel.

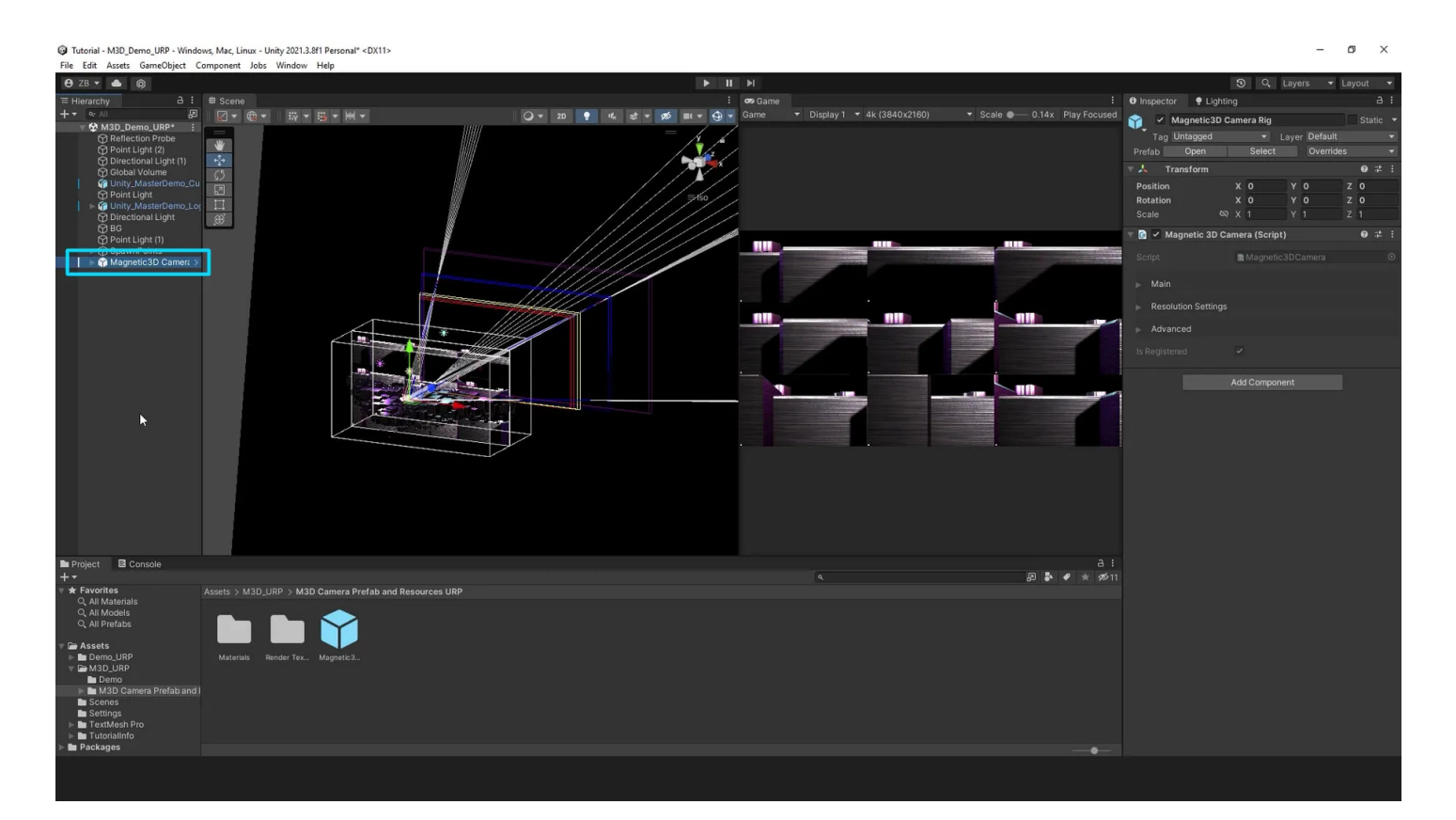

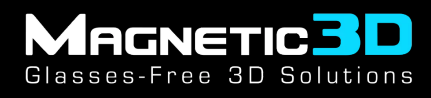

08: Drag the Magnetic 3D Camera prefab into the Hierarchy of your scene.

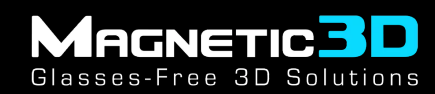

### **B. Visual Guides**

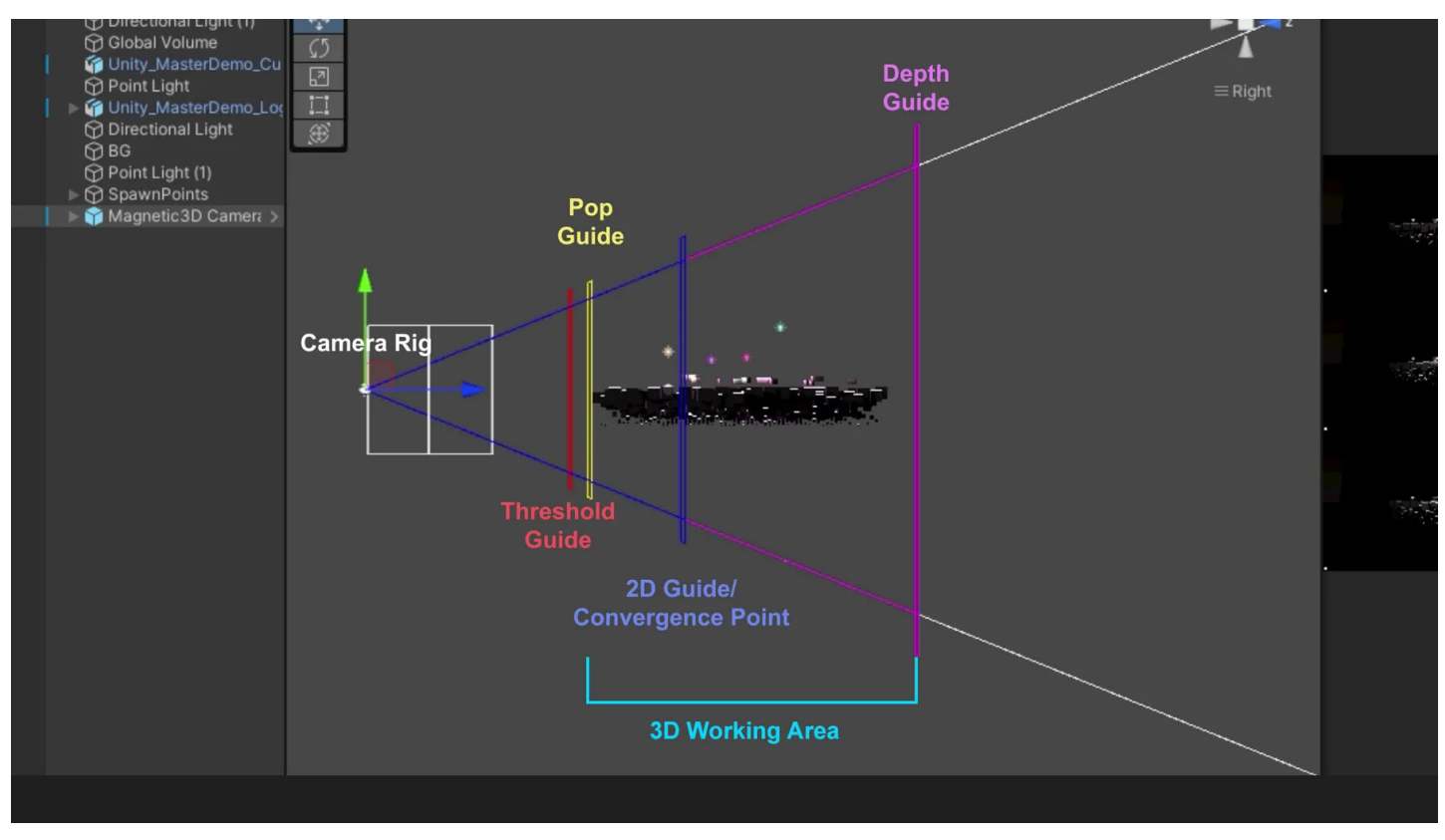

#### 01: Camera Rig - the camera rig prefab

02: **Threshold Guide** (Red) - This is the absolute pop limit. Moving objects can cross the Pop Guide (yellow) up to the Threshold Guide for short amounts of time during an animation.

03: **Pop Guide** (Yellow) - This is the pop limit. Objects should generally stay at or behind this guide to ensure there are no parallax issues.

04: **2D Guide** (Blue) - This is the convergence point. Anything at this plane will appear 2D. It represents the transition from positive parallax (popping out of the screen) to negative parallax (receding into the screen).

05: **Depth Guide** (Magenta) - This is the depth limit. Objects should generally stay at or in front of this guide to ensure there are no parallax issues. (*If the interocular is less than 0.05, objects can be placed at any distance beyond this guide.*)

06: **3D Working Area** - This is the area between the Pop Guide and the Depth Guide. This will serve as the main area where objects can be located without having issues when viewed in 3D.

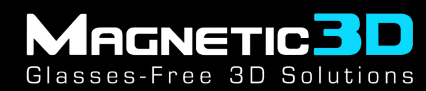

### C. Settings & Parameters

| Tutorial - M3D_Demo_URP - Window          | ws, Mac, Linux - Unity | / 2021.3.8f1 Personal* <dx11></dx11>                                                                             |               |                                                                                                    |                    |                                                                                                    |                           |                       | -                               | ø ×          |
|-------------------------------------------|------------------------|----------------------------------------------------------------------------------------------------|---------------|----------------------------------------------------------------------------------------------------|--------------------|----------------------------------------------------------------------------------------------------|---------------------------|-----------------------|---------------------------------|--------------|
| File Edit Assets GameObject Co            | omponent Jobs W        | /indow Help                                                                                                    |               |                                                                                                    |                    |                                                                                                    |                           |                       |                                 |              |
| 🔁 ZB 🔻 📥 🏟                                |                        |                                                                                                    |               | ► II                                                                                                    | M                  |                                                                                                    |                           |                       | <li>Q Layers •</li>             | Layout 🔫     |
| ≡ Hierarchy a :                           | # Scene                |                                                                                                    |               |                                                                                                    | 🕶 Game             |                                                                                                    |                           | Inspector     P Light | ing                             | a:           |
| + ▼ Q A gu                                |                        | - 草 - 玉 - 玉 - 玉 - 玉 - 玉 - 玉 - 玉 - 玉 - 玉                                                                          | Q ▼ 20 💡 1& 💲 | ▼ 90 III ¥ ⊕ ▼                                                                                                  | Game 🔻 Display 1 👻 | 4k (3840x2160) • So                                                                                                    | cale — 0.14x Play Focused | 🏫 🔽 Magnetic3D        | Camera Rig                      |              |
| Reflection Probe                          |                        |                                                                                                    |               | <u>y</u> =                                                                                                    |                    |                                                                                                    |                           | Tag Untagged          | <ul> <li>Layer Defau</li> </ul> |              |
| Point Light (2)     Directional Light (1) | 1.2 m                  |                                                                                                    |               |                                                                                                    |                    |                                                                                                    |                           | Prefab Open           | Select Overri                   | des 🔫        |
| Global Volume                             | (5                     |                                                                                                    |               |                                                                                                    |                    |                                                                                                    |                           | 🔻 🦶 🛛 Transform       |                                 | 0 ‡ :        |
| Unity_MasterDemo_Cu     Point Light       | 2                      |                                                                                                    |               |                                                                                                    |                    |                                                                                                    |                           | Position              |                                 | Z -23.6      |
| ► Inity_MasterDemo_Lo;                    | iii                    |                                                                                                    |               |                                                                                                    |                    |                                                                                                    |                           | Rotation              | X O Y O                         | Z 0          |
| Directional Light     G     BG            |                        |                                                                                                    |               |                                                                                                    |                    |                                                                                                    |                           | Scale                 |                                 |              |
| Point Light (1)                           |                        |                                                                                                    |               |                                                                                                    |                    |                                                                                                    |                           | 🔍 👩 🖌 Magnetic 3D C   | amera (Script)                  | <b>₩</b> ₽ : |
| ► Magnetic3D Camer≀ >                     |                        |                                                                                                    |               |                                                                                                    | · · ·              | 234                                                                                                    | · 274                     |                       | Magnetic3DCamera                |              |
|                                           |                        |                                                                                                    |               |                                                                                                    | A TOTAL SALES      | State - State -                                                                                                    | The second sec            |                       |                                 |              |
|                                           | <b>A</b>               | and the second second second second second second second second second second second second second second second |               |                                                                                                    |                    |                                                                                                    |                           | Camera Tyrne          | Multiview                       |              |
|                                           |                        |                                                                                                    |               |                                                                                                    |                    |                                                                                                    |                           | Disulari Origentati   | - Landssans                     |              |
|                                           |                        |                                                                                                    |               |                                                                                                    | - Chainen          | the state of the second second s | - in the in a             | Display Orientatio    | n Lanuscape                     |              |
|                                           |                        |                                                                                                    |               |                                                                                                    | The second second  | the second                                                                                                    | Focal Length              |                       | 40                              |              |
|                                           |                        | × .                                                                                                    |               |                                                                                                    |                    |                                                                                                    | Inter Ocular Dista        | ince •                | 0.2                             |              |
|                                           |                        |                                                                                                    |               |                                                                                                    |                    |                                                                                                    |                           |                       |                                 |              |
|                                           |                        |                                                                                                    |               | and apply the second second second second second second second second second second second second second second |                    | Resolution Setting                                                                                                    |                           |                       |                                 |              |
|                                           |                        |                                                                                                    |               |                                                                                                    | and the second     | Charles and the                                                                                                    |                           |                       |                                 |              |
|                                           |                        |                                                                                                    |               |                                                                                                    |                    |                                                                                                    |                           | Advanced              |                                 |              |
|                                           |                        |                                                                                                    |               |                                                                                                    |                    |                                                                                                    |                           |                       |                                 |              |
|                                           |                        |                                                                                                    |               |                                                                                                    |                    |                                                                                                    |                           |                       |                                 |              |
|                                           |                        |                                                                                                    |               |                                                                                                    |                    |                                                                                                    |                           |                       | Add Component                   |              |
|                                           |                        |                                                                                                    |               |                                                                                                    |                    |                                                                                                    |                           |                       |                                 |              |
|                                           |                        |                                                                                                    |               |                                                                                                    |                    |                                                                                                    |                           |                       |                                 |              |
|                                           |                        |                                                                                                    |               |                                                                                                    |                    |                                                                                                    |                           |                       |                                 |              |
| Project Console                           |                        |                                                                                                    |               |                                                                                                    |                    |                                                                                                    |                           |                       |                                 |              |
| + -                                       |                        | > M2D Camera Drofab and Descurees LIDD                                                                           |               |                                                                                                    | ٩                  |                                                                                                    | J2 ♣ ♥ ★ Ø211             |                       |                                 |              |
| Q All Materials                           |                        | · ) MSD Galilera Prerab and Resources or                                                                         |               |                                                                                                    |                    |                                                                                                    |                           |                       |                                 |              |
| Q, All Models<br>Q, All Prefabs           |                        | 🛏 😞                                                                                                    |               |                                                                                                    |                    |                                                                                                    |                           |                       |                                 |              |
| - Co Assasta                              |                        |                                                                                                    |               |                                                                                                    |                    |                                                                                                    |                           |                       |                                 |              |
| Demo_URP                                  |                        | er Tex., Magnetic3,.                                                                                             |               |                                                                                                    |                    |                                                                                                    |                           |                       |                                 |              |
| V B M3D_URP                               |                        |                                                                                                    |               |                                                                                                    |                    |                                                                                                    |                           |                       |                                 |              |
| M3D Camera Prefab and I                   |                        |                                                                                                    |               |                                                                                                    |                    |                                                                                                    |                           |                       |                                 |              |
| Scenes                                    |                        |                                                                                                    |               |                                                                                                    |                    |                                                                                                    |                           |                       |                                 |              |
| ► TextMesh Pro                            |                        |                                                                                                    |               |                                                                                                    |                    |                                                                                                    |                           |                       |                                 |              |
| Tutorialinfo Packages                     |                        |                                                                                                    |               |                                                                                                    |                    |                                                                                                    |                           |                       |                                 |              |
|                                           |                        |                                                                                                    |               |                                                                                                    |                    |                                                                                                    |                           |                       |                                 |              |
|                                           |                        |                                                                                                    |               |                                                                                                    |                    |                                                                                                    |                           |                       |                                 |              |
|                                           |                        |                                                                                                    |               |                                                                                                    |                    |                                                                                                    |                           |                       |                                 |              |

01: **Focal Length** - the focal length will adjust the lens of the cameras in the rig. You will see the Visual Guides adjusting automatically based on the focal length you choose.

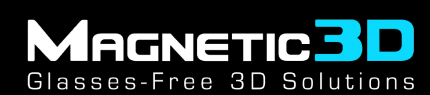

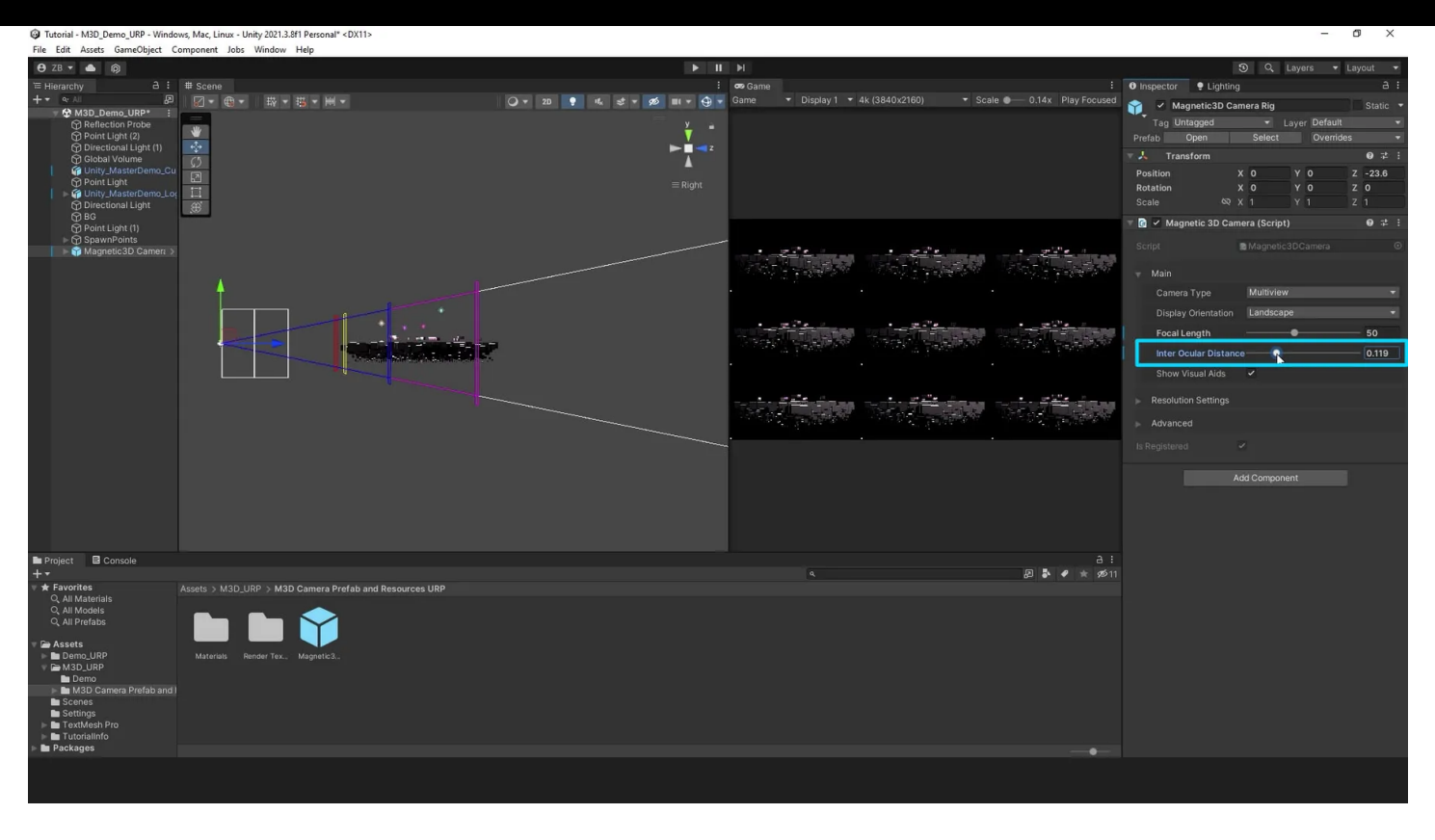

02: **Interocular Distance** - the interocular is the distance between each of the cameras in the rig. A larger interocular will compress the 3D Working Area, but objects within will look very 3D. A smaller interocular will expand the 3D Working Area, allowing you to make larger scale scenes. The Visual Guides will automatically update while changing the interocular.

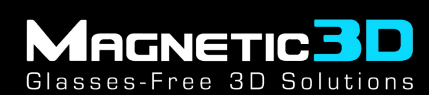

| Tutorial - M3D_Demo_URP - Windo    | ws, Mac, Linux - Unity 2021.3.8f1 Personal* <dx11></dx11> |      |                                     |                           | - 0                                     | ×     |
|------------------------------------|-----------------------------------------------------------|------|-------------------------------------|---------------------------|-----------------------------------------|-------|
| File Edit Assets GameObject C      | omponent Jobs Window Help                                 |      | R entretant                         |                           |                                         |       |
| 😝 zв 🕶 🌰 📦                         |                                                           | ► II | H                                   |                           | ③ Q Layers ▼ Layout                     | -     |
| ≔ Hierarchy A :                    | # Scene                                                   |      | 🕶 Game                              |                           | Inspector     P Lighting                | а:    |
| + ▼ @ All Jal                      | · · · · · · · · · · · · · · · · · · ·                     |      | Game                                | Scale  O.14x Play Focused | 🍟 🖌 Magnetic3D Camera Rig 👘 Stat        | tic 🔻 |
| Reflection Probe                   |                                                           |      |                                     |                           | Tag Untagged   Layer Default            |       |
| Point Light (2)                    |                                                           |      |                                     |                           | Prefab Open Select Overrides            |       |
| Global Volume                      | (5                                                        |      |                                     |                           | 🔻 🙏 Transform 🛛 🕹                       | 21    |
| Unity_MasterDemo_Cu                |                                                           |      |                                     |                           | Position X 0 Y 0 Z -23                  | .6    |
| ► 🕼 Unity_MasterDemo_Log           | I                                                         |      |                                     |                           | Rotation X 0 Y 0 Z 0                    |       |
| Directional Light                  | , (H)                                                     |      |                                     |                           | Scale © X 1 Y 1 Z 1                     |       |
| Point Light (1)                    |                                                           |      |                                     |                           | 🔻 💽 🖌 Magnetic 3D Camera (Script) 🛛 🛛 🛛 | 12 I  |
| SpawnPoints<br>Magnetic3D Camera > |                                                           |      |                                     |                           |                                         | ۲     |
| P magneticob camere 2              |                                                           |      |                                     |                           |                                         |       |
|                                    | Δ.                                                        |      |                                     |                           |                                         |       |
|                                    | 1                                                         |      |                                     |                           | Camera Type Multiview                   |       |
|                                    | · · ·                                                     |      |                                     |                           | Display Orientation Landscape           |       |
|                                    |                                                           |      | A STATEMENT A STATEMENT A STATEMENT |                           | Focal Length 50                         |       |
|                                    |                                                           |      | South Fathers States                |                           | Inter Ocular Distance 0.1               |       |
|                                    |                                                           |      |                                     |                           | Show Visual Aids                        |       |
|                                    |                                                           |      |                                     |                           |                                         |       |
|                                    |                                                           |      | THE STREET WE AND A STREET AND A    | a cointéédica l           |                                         |       |
|                                    |                                                           |      |                                     |                           |                                         |       |
|                                    |                                                           |      |                                     |                           |                                         |       |
|                                    |                                                           |      |                                     |                           |                                         |       |
|                                    |                                                           |      |                                     |                           | Add Component                           | 1     |
|                                    |                                                           |      |                                     |                           |                                         |       |
|                                    |                                                           |      |                                     |                           |                                         | 1     |
|                                    |                                                           |      |                                     |                           |                                         | 1     |
|                                    |                                                           |      |                                     |                           |                                         | 1     |
| Project Console                    |                                                           |      |                                     | a:                        |                                         | 1     |
| ⊤ +<br>▼ ★ Favorites               | Assets > M3D URP > M3D Camera Prefab and Resources URP    |      |                                     | 80 <b>•</b> • × × 90 11   |                                         | 1     |
| Q. All Materials                   |                                                           |      |                                     |                           |                                         |       |
| Q, All Prefabs                     |                                                           |      |                                     |                           |                                         |       |
| = Ch Accoto                        |                                                           |      |                                     |                           |                                         | 1     |
| ▶ Demo_URP                         | Materials Render Tex Magnetic3                            |      |                                     |                           |                                         | 1     |
| V B M3D_URP                        |                                                           |      |                                     |                           |                                         |       |
| M3D Camera Prefab and I            |                                                           |      |                                     |                           |                                         |       |
| Scenes Settings                    |                                                           |      |                                     |                           |                                         |       |
| TextMesh Pro                       |                                                           |      |                                     |                           |                                         |       |
| Tutorialinfo Packages              |                                                           |      |                                     |                           |                                         |       |
|                                    |                                                           |      |                                     |                           |                                         |       |
|                                    |                                                           |      |                                     |                           |                                         |       |
|                                    |                                                           |      |                                     |                           |                                         |       |
|                                    |                                                           |      |                                     |                           |                                         |       |

03: **Show Visual Aids** - this checkbox will enable or disable the Visual Guides. You may want to toggle them off while working on the details of your scene so they are not in the way.

| Tutorial - M3D_Demo_URP - Windo                                                                                                    | ws, Mac, Linux - Unit | ty 2021.3.8f1 Personal* <dx11></dx11>                                                                                                    |                                             |      |                                                                                                    |                     |                          |                       |                |           | o ×      |
|----------------------------------------------------------------------------------------------------|-----------------------|----------------------------------------------------------------------------------------------------|---------------------------------------------|------|----------------------------------------------------------------------------------------------------|---------------------|--------------------------|-----------------------|----------------|-----------|----------|
| File Edit Assets GameObject C                                                                                                    | omponent Jobs V       | Window Help                                                                                                    |                                             |      |                                                                                                    |                     |                          |                       |                |           |          |
| ⊖ ZB - 🌰 🖗                                                                                                    |                       |                                                                                                    |                                             | ► II | N                                                                                                    |                     |                          |                       | ③ Q, Layer     | s ▼ L     | ayout 👻  |
| Hierarchy A :                                                                                                    | # Scene               |                                                                                                    |                                             | 1    | 🕶 Game                                                                                                    |                     |                          | Inspector     PLighti | ng             |           | a :      |
| + • • • • • • • • • • • • • • • • • • •                                                                                                    |                       | ₩ * 描 * H *                                                                                                    | Q <b>▼</b> 20 <b>?</b> 1% S <sup>*</sup> 72 |      | Game 👻 Display I 👻                                                                                                    | 4k (3840x2160) • Sc | ale — 0.14x Play Focused | 🍿 🗹 Magnetic3D C      | Camera Rig     |           | Static 🔻 |
| Reflection Probe                                                                                                    | *                     |                                                                                                    |                                             | ¥ =  |                                                                                                    |                     |                          | Tag Untagged          | - Layer        | Default   | *        |
| Point Light (2)     Directional Light (1)                                                                                                    | 4                     |                                                                                                    |                                             |      |                                                                                                    |                     |                          | Prefab Open           | Select         | Overrides |          |
| Global Volume                                                                                                    | \$                    |                                                                                                    |                                             | Ā    |                                                                                                    |                     |                          | ▼ 🦶 Transform         |                |           | 0 1 1    |
| Point Light                                                                                                    |                       |                                                                                                    |                                             |      |                                                                                                    |                     |                          | Position              | X O Y O        | 0         | Z -23.6  |
| Image: Sectional Light Content of Content of Content | 11<br>- 60            |                                                                                                    |                                             |      |                                                                                                    |                     |                          | Scale &               | x 1 Y          |           | Z 1      |
| G BG                                                                                                    |                       |                                                                                                    |                                             |      |                                                                                                    |                     |                          | 🔻 👩 🖌 Magnetic 3D C   | amera (Script) |           | 0 ‡ :    |
| Point Light (1)     Point Light (1)     Point Light (1)                                                                                                    |                       |                                                                                                    |                                             |      |                                                                                                    |                     |                          | Contes                | S.Hampila2DC   |           |          |
| ▶ 📦 Magnetic3D Camera >                                                                                                    |                       |                                                                                                    |                                             |      |                                                                                                    |                     |                          |                       | Magneticadoa   |           |          |
|                                                                                                    |                       |                                                                                                    |                                             |      |                                                                                                    |                     |                          |                       |                |           |          |
|                                                                                                    |                       |                                                                                                    |                                             |      |                                                                                                    |                     |                          |                       | Multiview      |           |          |
|                                                                                                    |                       | · · · ·                                                                                                    |                                             |      |                                                                                                    |                     |                          |                       | n Landscape    |           |          |
|                                                                                                    |                       |                                                                                                    |                                             |      |                                                                                                    |                     | Focal Length             |                       |                | - 50      |          |
|                                                                                                    |                       |                                                                                                    |                                             |      |                                                                                                    |                     | Inter Ocular Dista       | ance 🛛 🖝              |                | - 0.1     |          |
|                                                                                                    |                       | Contraction and the second second sec |                                             | l l  |                                                                                                    |                     |                          | Show Visual Aids      |                |           |          |
|                                                                                                    |                       |                                                                                                    |                                             |      |                                                                                                    |                     |                          | Union Photo           |                |           |          |
|                                                                                                    |                       |                                                                                                    |                                             |      |                                                                                                    | <b>BOOM FRANK</b>   | য়িত্ব ভাই নির্মায়ত     | Resolution Settings   |                |           |          |
|                                                                                                    |                       |                                                                                                    |                                             |      | and the second second sec |                     | Horizontal Pixels        | 3840                  |                |           |          |
|                                                                                                    |                       |                                                                                                    |                                             |      | · ·                                                                                                    |                     |                          | Vertical Pixels       | 2160           |           |          |
|                                                                                                    |                       |                                                                                                    |                                             |      |                                                                                                    |                     |                          | Advanced              |                |           |          |
|                                                                                                    |                       |                                                                                                    |                                             |      |                                                                                                    |                     |                          |                       |                |           |          |
|                                                                                                    |                       |                                                                                                    |                                             |      |                                                                                                    |                     |                          |                       |                |           |          |
|                                                                                                    |                       |                                                                                                    |                                             |      |                                                                                                    |                     |                          |                       |                |           |          |
|                                                                                                    |                       |                                                                                                    |                                             |      |                                                                                                    |                     |                          |                       |                |           |          |
| Project E Console                                                                                                    |                       |                                                                                                    |                                             |      |                                                                                                    |                     |                          |                       |                |           |          |
| +-                                                                                                    |                       |                                                                                                    |                                             |      |                                                                                                    |                     | P 🖡 🗲 🗮 🕫 11             |                       |                |           |          |
| ∀ Favorites     Q, All Materials                                                                                                    |                       | P > M3D Camera Prefab and Resources URP                                                                                                    |                                             |      |                                                                                                    |                     |                          |                       |                |           |          |
| Q All Models                                                                                                    |                       |                                                                                                    |                                             |      |                                                                                                    |                     |                          |                       |                |           |          |
| C All Prelaus                                                                                                    |                       |                                                                                                    |                                             |      |                                                                                                    |                     |                          |                       |                |           |          |
|                                                                                                    |                       | nder Tex Magnetic3                                                                                                    |                                             |      |                                                                                                    |                     |                          |                       |                |           |          |
| V B M3D_URP                                                                                                    |                       |                                                                                                    |                                             |      |                                                                                                    |                     |                          |                       |                |           |          |
| Denio<br>M3D Camera Prefab and I                                                                                                    |                       |                                                                                                    |                                             |      |                                                                                                    |                     |                          |                       |                |           |          |
| Scenes Settings                                                                                                    |                       |                                                                                                    |                                             |      |                                                                                                    |                     |                          |                       |                |           |          |
| ► TextMesh Pro                                                                                                    |                       |                                                                                                    |                                             |      |                                                                                                    |                     |                          |                       |                |           |          |
| TutorialInfo Packages                                                                                                    |                       |                                                                                                    |                                             |      |                                                                                                    |                     |                          |                       |                |           |          |
|                                                                                                    |                       |                                                                                                    |                                             |      |                                                                                                    |                     |                          |                       |                |           |          |
|                                                                                                    |                       |                                                                                                    |                                             |      |                                                                                                    |                     |                          |                       |                |           |          |

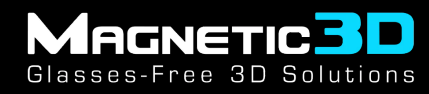

04: **Resolution Settings** - this shows the target resolution for the final output. Keep this at 3840 x 2160 for most Magnetic 3D devices.

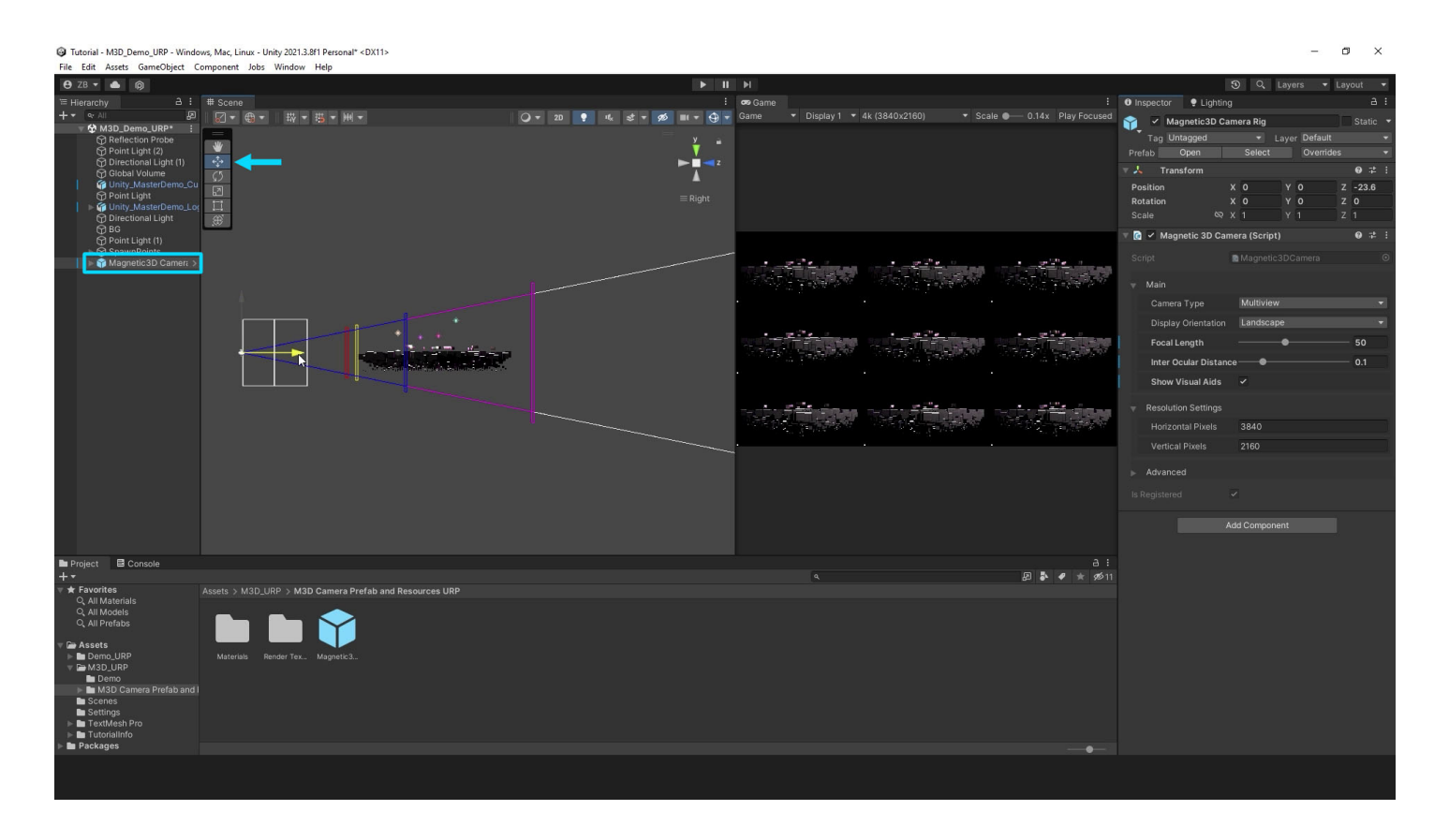

05: **Position** - changing the position of the Magnetic 3D Camera prefab will move the Visual Guides along with it. Positioning it properly in your scene is important, keep everything within the 3D Working Area.

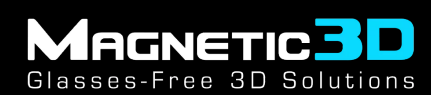

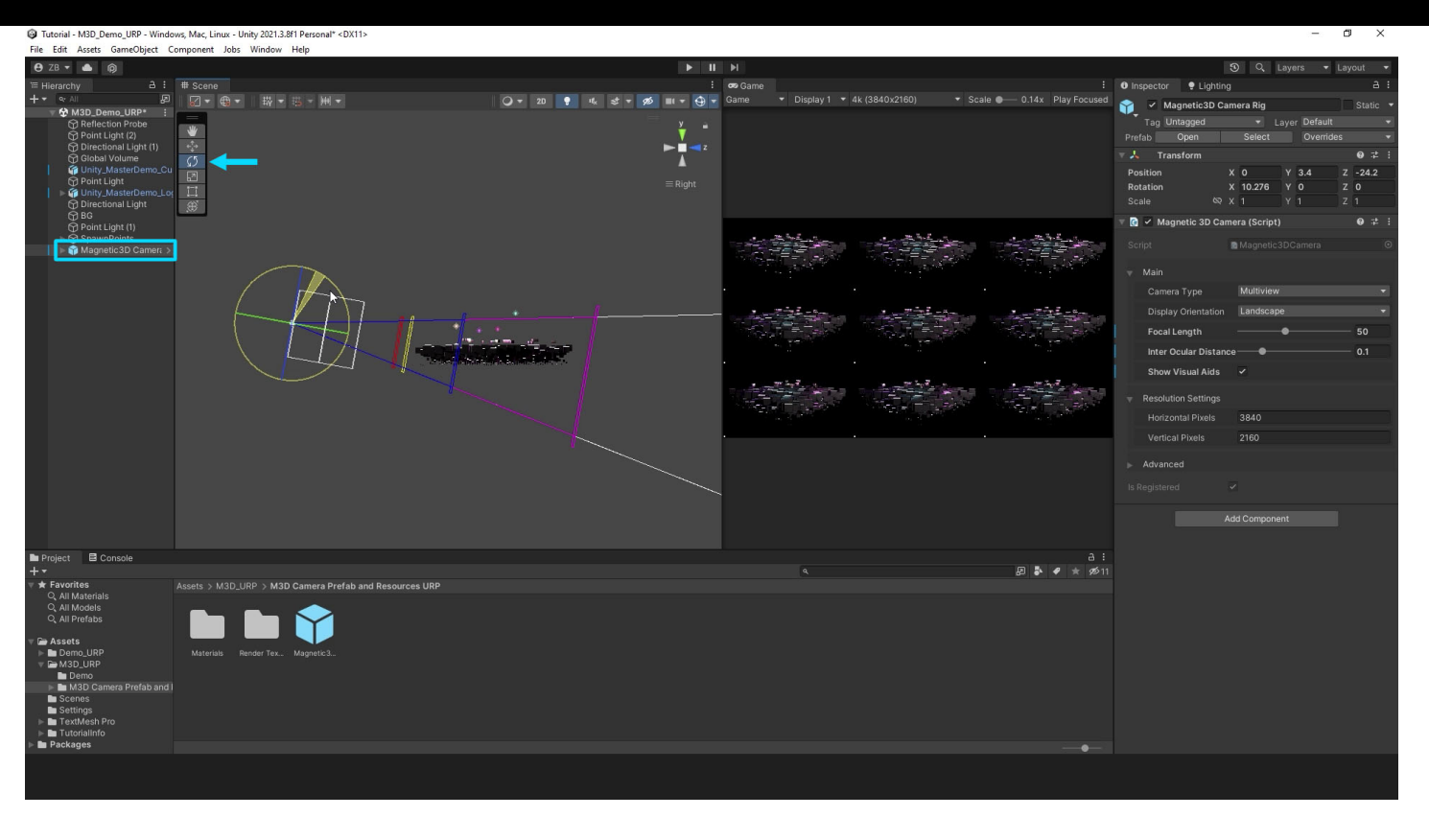

06: **Rotation** - changing the rotation of the Magnetic 3D Camera prefab will adjust the Visual Guides along with it.

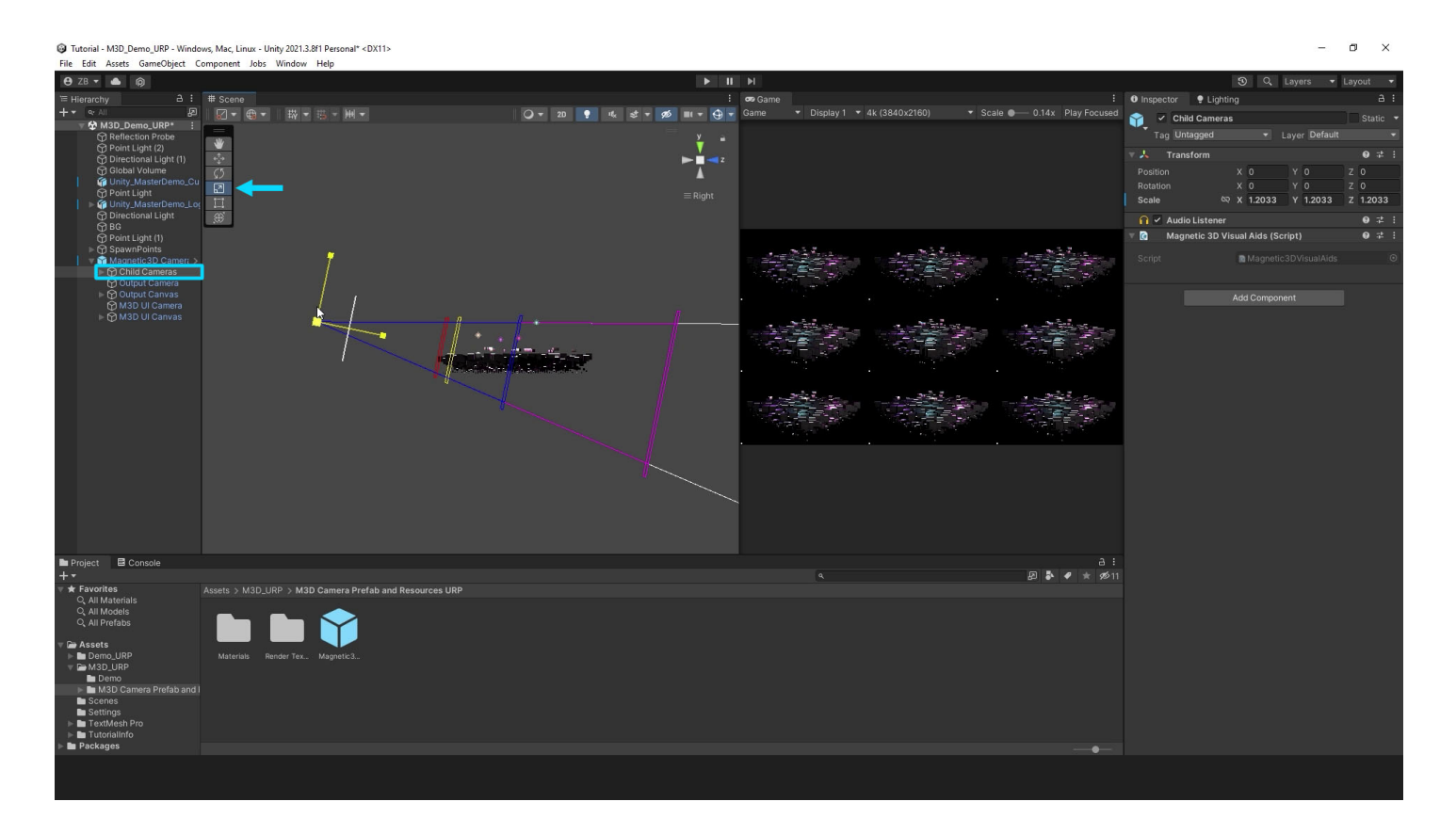

07: **Scale** - do **NOT** scale the Magnetic 3D Camera prefab directly. Scale the Child Cameras object inside of the prefab. This will scale the entire 3D Working Area and move the convergence point closer or farther from the camera.

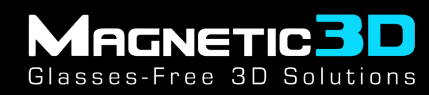

### **D. Output Options**

| Tutorial - M3D_Demo_URP - Windows, Mac<br>File Edit Assets GameObject Component | c, Linux - Unity 2021.3.8f1 Personal <dx1<br>ent Jobs Window Help</dx1<br> | 1>                |        |                 |                                   | - 0                                 | ×      |
|---------------------------------------------------------------------------------|----------------------------------------------------------------------------|-------------------|--------|-----------------|-----------------------------------|-------------------------------------|--------|
| ⊖ ZB • 🌢 🖗                                                                      |                                                                            |                   |        |                 |                                   | 3) Q Layers ▼ Lay                   | yout 🔻 |
| '≡ Hierarchy A I # Sc                                                           |                                                                            |                   | 🕶 Game |                 |                                   | O Inspector 9 Lighting              |        |
| + * • All Ø                                                                     | ▼ ∰ ▼                                                                      | Q ₹ 2D 💡 🔩        | Game   | ✓ Scale ● 0.23x | Play Focused 🔻 🕪 🥅 Stats Gizmos 👻 | 😭 🔽 Magnetic3D Camera Rig           |        |
| Reflection Probe                                                                |                                                                            | ¥ •               |        |                 |                                   | Tag Untagged    Layer Default       |        |
| Point Light (2)     Directional Light (1)                                       |                                                                            | ► <b>I</b> ⊲ z    |        |                 |                                   | Prefab Open Select Overrides        |        |
| Global Volume                                                                   |                                                                            | ▲                 |        |                 |                                   | Resition X O X E 7                  | 97≓ :  |
| Point Light                                                                     |                                                                            |                   |        |                 |                                   | Rotation X 11.757 Y 0 Z             | 0      |
| Directional Light                                                               |                                                                            |                   |        |                 |                                   | Scale 🔍 X 1 Y 1 Z                   |        |
| G Point Light (1)                                                               |                                                                            |                   |        |                 |                                   | 🔻 💽 🖌 Magnetic 3D Camera (Script)   |        |
| ▶ ♀ SpawnPoints ▶ ♀ Magnetic3D Camera >                                         |                                                                            |                   |        |                 |                                   | Script  Magnetic3DCamera            |        |
|                                                                                 | - <b>†</b>                                                                 |                   |        |                 | • · ·                             | 🔻 Main                              |        |
|                                                                                 | ~                                                                          |                   |        |                 | -                                 | Camera Type Multiview               |        |
|                                                                                 |                                                                            |                   |        |                 |                                   | Display Orientation 🖌 Multiview     |        |
|                                                                                 |                                                                            |                   |        |                 |                                   | Focal Length Mana                   | - 50   |
|                                                                                 |                                                                            |                   |        |                 |                                   | Inter Ocular Distance Interleaved - | 0.1    |
|                                                                                 |                                                                            |                   |        |                 |                                   | Show Visual Aids 🗸                  |        |
|                                                                                 |                                                                            |                   |        |                 |                                   | Resolution Settings                 |        |
|                                                                                 |                                                                            |                   |        |                 |                                   | Horizontal Pixels 3840              |        |
|                                                                                 |                                                                            | ] –               |        |                 |                                   | Vertical Pixels 2160                |        |
|                                                                                 |                                                                            |                   |        |                 | Advanced                          |                                     |        |
|                                                                                 |                                                                            |                   |        |                 |                                   | - Advanced                          |        |
|                                                                                 |                                                                            |                   |        |                 |                                   | is kegistered 🗸                     |        |
|                                                                                 |                                                                            |                   |        |                 |                                   | Add Component                       |        |
|                                                                                 |                                                                            |                   |        |                 |                                   |                                     |        |
| Project E Console                                                               |                                                                            |                   |        |                 | iii<br>19 🌡 🗸 🖈 🕫 11              |                                     |        |
|                                                                                 |                                                                            | and Resources URP |        |                 |                                   |                                     |        |
| Q All Models                                                                    |                                                                            |                   |        |                 |                                   |                                     |        |
|                                                                                 |                                                                            |                   |        |                 |                                   |                                     |        |
| ✓ Lassets ► Demo_URP Mail                                                       | iterials Render Tex Magnetic3                                              |                   |        |                 |                                   |                                     |        |
| ✓ ➡ M3D_URP<br>■ Demo                                                           |                                                                            |                   |        |                 |                                   |                                     |        |
| M3D Camera Prefab and I<br>Scenes                                               |                                                                            |                   |        |                 |                                   |                                     |        |
| Settings                                                                        |                                                                            |                   |        |                 |                                   |                                     |        |
| ► TutorialInfo                                                                  |                                                                            |                   |        |                 |                                   |                                     |        |
| Packages                                                                        |                                                                            |                   |        |                 |                                   |                                     |        |
|                                                                                 |                                                                            |                   |        |                 |                                   |                                     |        |
|                                                                                 |                                                                            |                   |        |                 |                                   |                                     |        |

01: **Multiview** - this is the standard output for Magnetic 3D's Wildfire displays. It has multiple views that get tiled into a grid so the display can read and combine them.

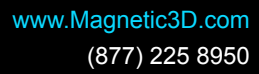

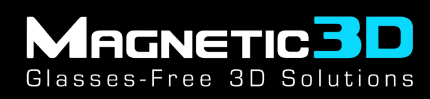

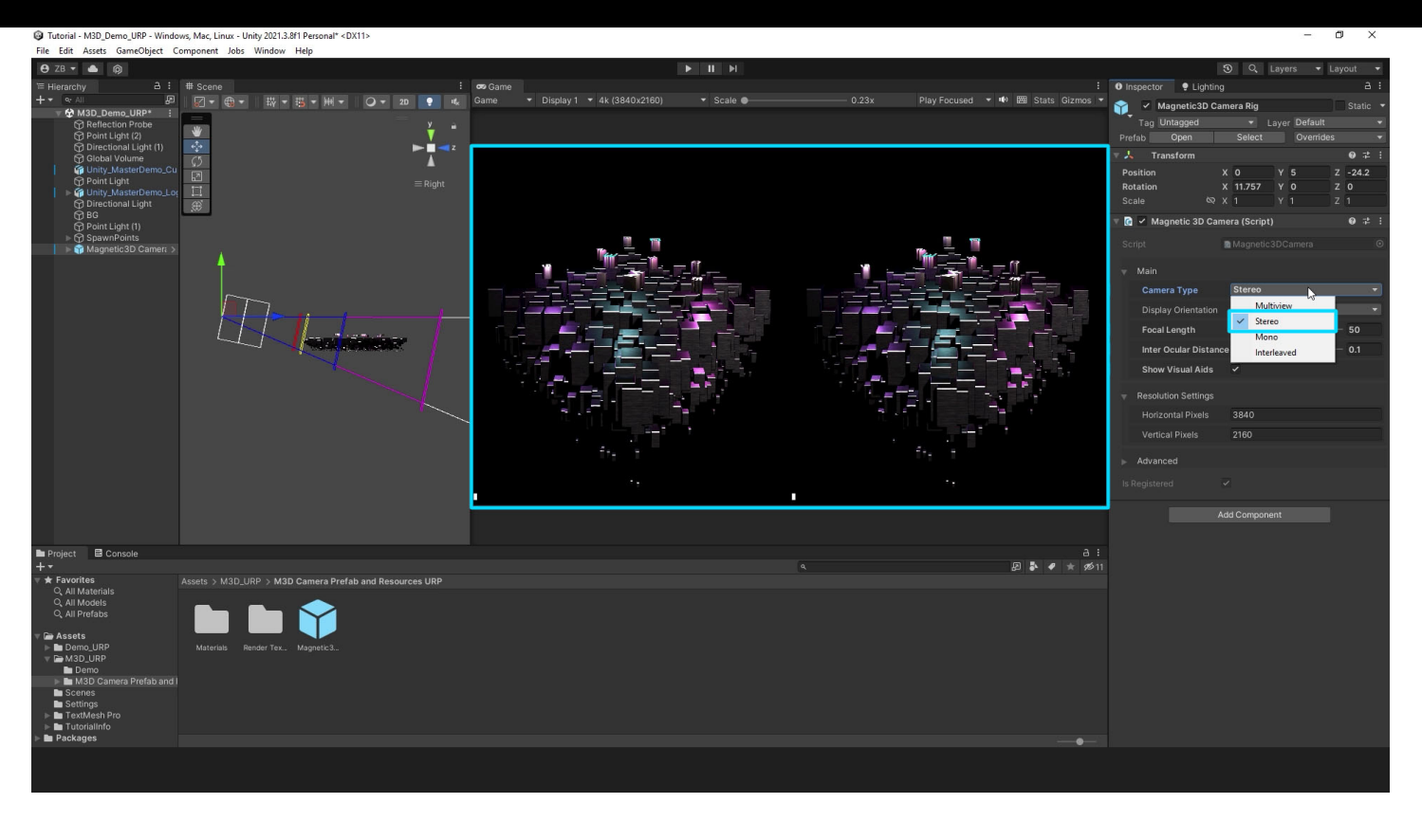

02: **Stereo** - this is a common 2-view output. It is used for Magnetic 3D's Emersa desktops but is also compatible on Wildfire displays.

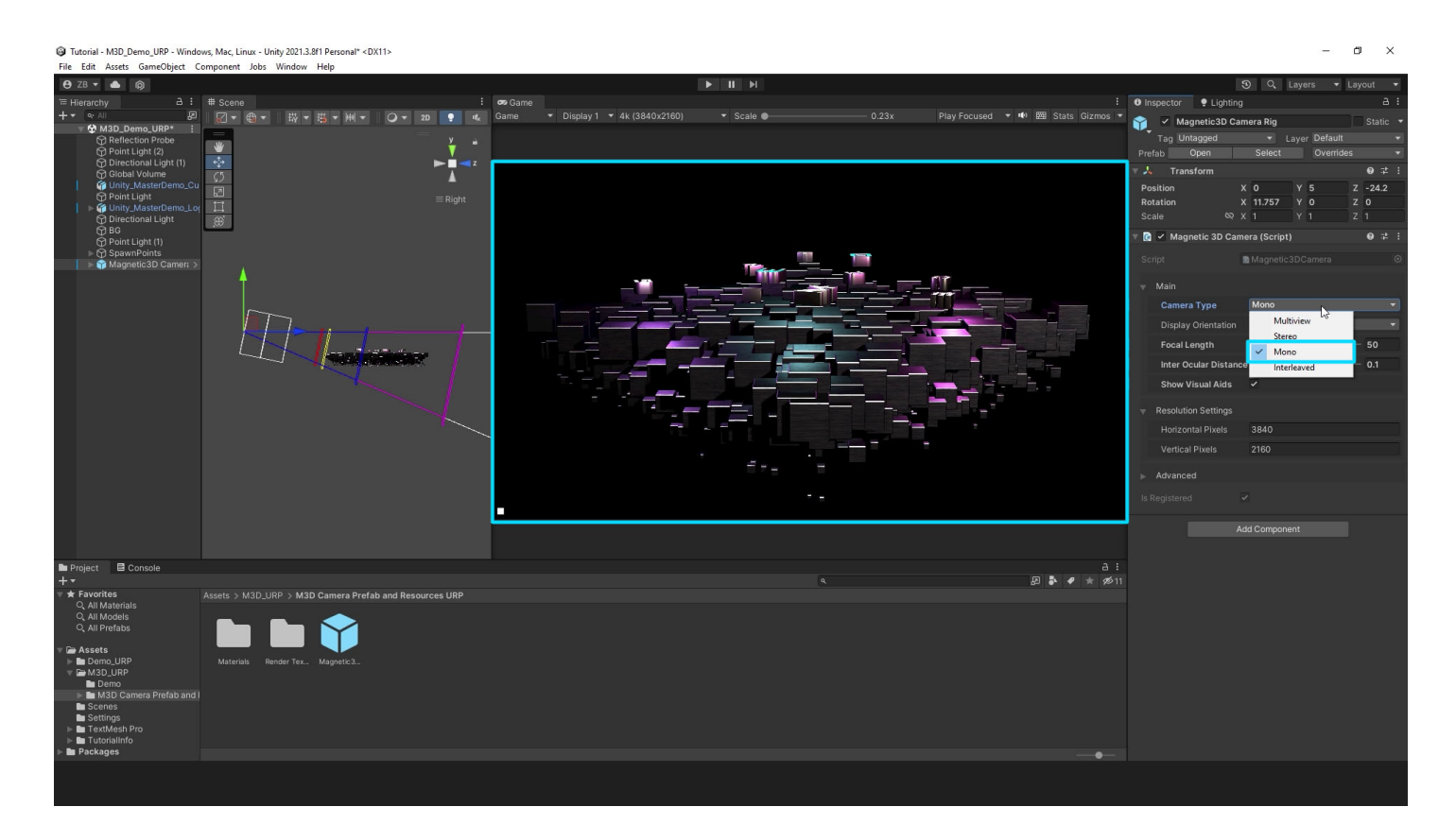

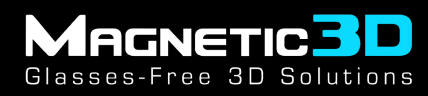

03: **Mono** - this is a single view output or 2D. It is useful to use this to preview your final output on a 2D screen.

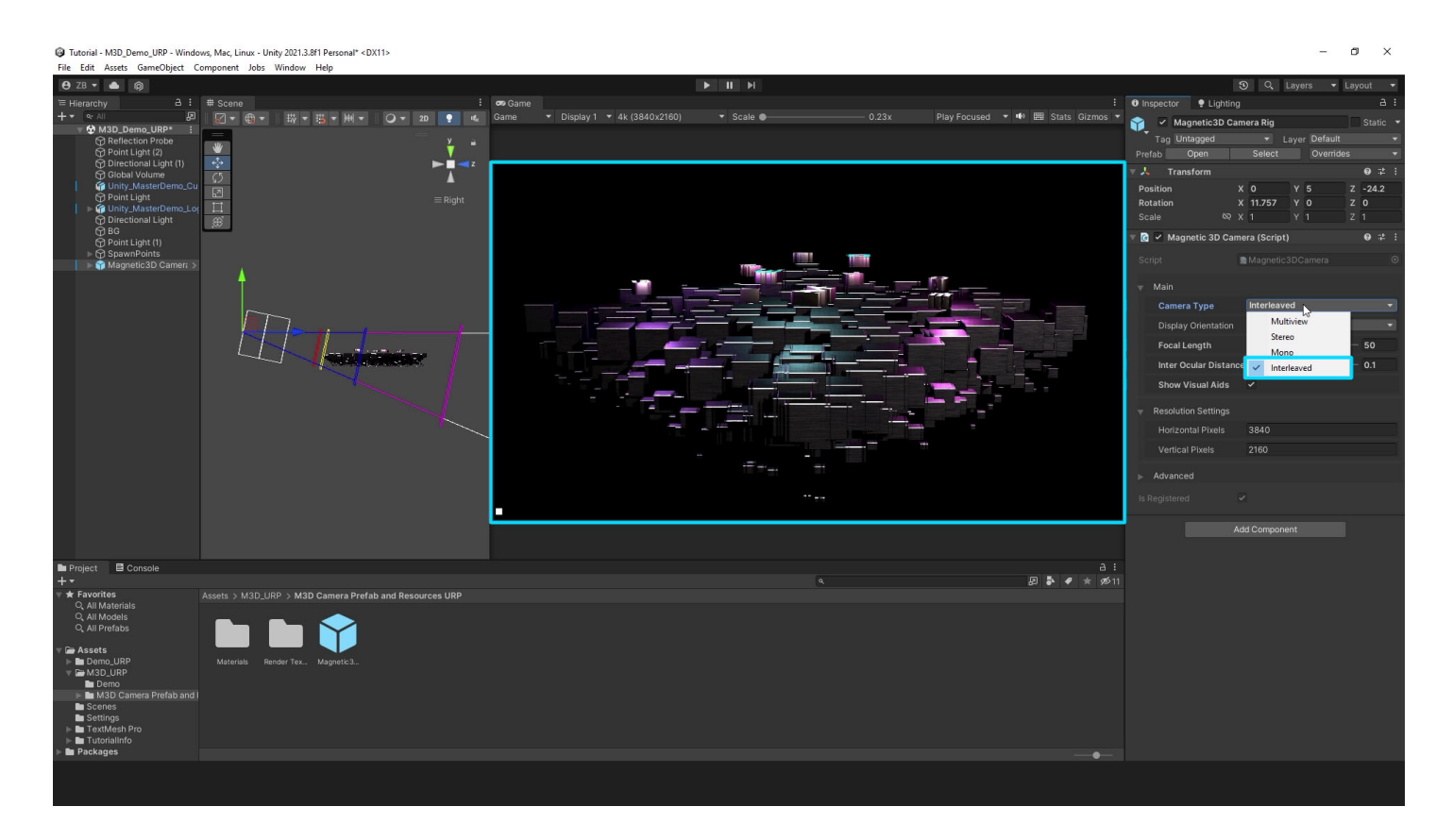

04: **Interleaved** - this is a 2-view output, where the views are combined line by line. This is used for Magnetic 3D's Emersa tablets and other mobile devices.

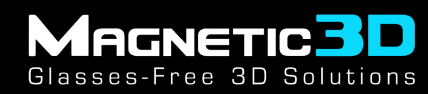

### **E.** Orientation Options

| Tutorial - M30_Demo_URP - Windows, Mac, Linux - Unity 2021.3.8f1 Personal* <dx11><br/>File Edit Assets GameObject Component Jobs Window Help</dx11> |                                       |                                       |                                   | - a ×                                                                                                    |
|----------------------------------------------------------------------------------------------------|---------------------------------------|---------------------------------------|-----------------------------------|----------------------------------------------------------------------------------------------------|
| 😝 ZB 🕶 📥 📦                                                                                                    |                                       |                                       |                                   | 3) Q. Layers ▼ Layout ▼                                                                                                    |
| \= Hierarchy                                                                                                    | 🕶 Game                                |                                       |                                   | Inspector   Lighting                                                                                                    |
| +▼ ☜ Ă! 🖉 🖉 ▾ 锄 ▼ 聯 ▼ 🛗 ▼ ₩ ▼ 📿 ▼ 20 🌻 👞                                                                                                    | Game ▼ Display 1 ▼ 4k (3840x2160)     | ✓ Scale ● 0.23x                       | Play Focused 🔻 🕪 🕅 Stats Gizmos 👻 | Magnetic3D Camera Rig Static 🔻                                                                                                    |
|                                                                                                    |                                       |                                       |                                   | Tag Untagged   Layer Default                                                                                                    |
| Point Light (2)                                                                                                    |                                       |                                       |                                   | Prefab Open Select Overrides 🔻                                                                                                    |
| Global Volume C5                                                                                                    |                                       |                                       |                                   | ▼ 🙏 Transform 🛛 🛛 🕹 🛨 🗄                                                                                                    |
| G Unity_MasterDemo_Cu                                                                                                    | <b>N N N</b>                          |                                       |                                   | Position X 0 Y 5 Z -24.2                                                                                                    |
| ► 🖗 Unity_MasterDemo_Lor                                                                                                    |                                       |                                       |                                   | Rotation         X         11.757         Y         O         Z         O           Scale         N2         Y         1         7         1 |
| BG                                                                                                    |                                       |                                       |                                   |                                                                                                    |
| Point Light (1)                                                                                                    |                                       |                                       |                                   | ✓ Magnetic 3D Camera (Script)                                                                                                    |
| CO SpawnPoints     Magnetic3D Camert >                                                                                                    | 1. A                                  |                                       |                                   |                                                                                                    |
| 4                                                                                                    | · · · · · · · · · · · · · · · · · · · |                                       |                                   | ✓ Main                                                                                                    |
|                                                                                                    |                                       |                                       |                                   | Camera Type Multiview 🔻                                                                                                    |
| The second                                                                                                    |                                       |                                       |                                   | Display Orientation                                                                                                    |
|                                                                                                    |                                       |                                       |                                   | Facel and the Fo                                                                                                    |
|                                                                                                    |                                       |                                       |                                   |                                                                                                    |
|                                                                                                    |                                       |                                       |                                   | inter ocular Distance 0.1                                                                                                    |
|                                                                                                    |                                       |                                       |                                   | Show Visual Aids 🗸                                                                                                    |
|                                                                                                    |                                       |                                       |                                   |                                                                                                    |
|                                                                                                    |                                       |                                       |                                   | Horizontal Pixels 3840                                                                                                    |
|                                                                                                    |                                       |                                       |                                   | Vertical Pixels 2160                                                                                                    |
|                                                                                                    |                                       |                                       |                                   |                                                                                                    |
|                                                                                                    |                                       |                                       |                                   | Advanced                                                                                                    |
|                                                                                                    |                                       |                                       |                                   |                                                                                                    |
|                                                                                                    | ·                                     | · · · · · · · · · · · · · · · · · · · |                                   |                                                                                                    |
|                                                                                                    |                                       |                                       |                                   |                                                                                                    |
| Project R Console                                                                                                    |                                       |                                       | a :                               |                                                                                                    |
| +*                                                                                                    |                                       |                                       | P 🕹 🖋 ★ 🕫 11                      |                                                                                                    |
| ★ Favorites     Assets > M3D_URP > M3D Camera Prefab and Resources URP     Q All Materials                                                          |                                       |                                       |                                   |                                                                                                    |
| Q All Models                                                                                                    |                                       |                                       |                                   |                                                                                                    |
|                                                                                                    |                                       |                                       |                                   |                                                                                                    |
| Assets     Materials Render Tex Magnetic3                                                                                                    |                                       |                                       |                                   |                                                                                                    |
| V D M3D_URP                                                                                                    |                                       |                                       |                                   |                                                                                                    |
| M3D Camera Prefab and I                                                                                                    |                                       |                                       |                                   |                                                                                                    |
| Scenes                                                                                                    |                                       |                                       |                                   |                                                                                                    |
| E TextMesh Pro                                                                                                    |                                       |                                       |                                   |                                                                                                    |
| In Packages                                                                                                    |                                       |                                       |                                   |                                                                                                    |
|                                                                                                    |                                       |                                       |                                   |                                                                                                    |
|                                                                                                    |                                       |                                       |                                   |                                                                                                    |
|                                                                                                    |                                       |                                       |                                   |                                                                                                    |

01: Landscape - landscape orientation is used for all landscape devices. This works with all the previously mentioned outputs.

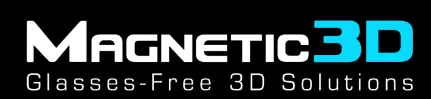

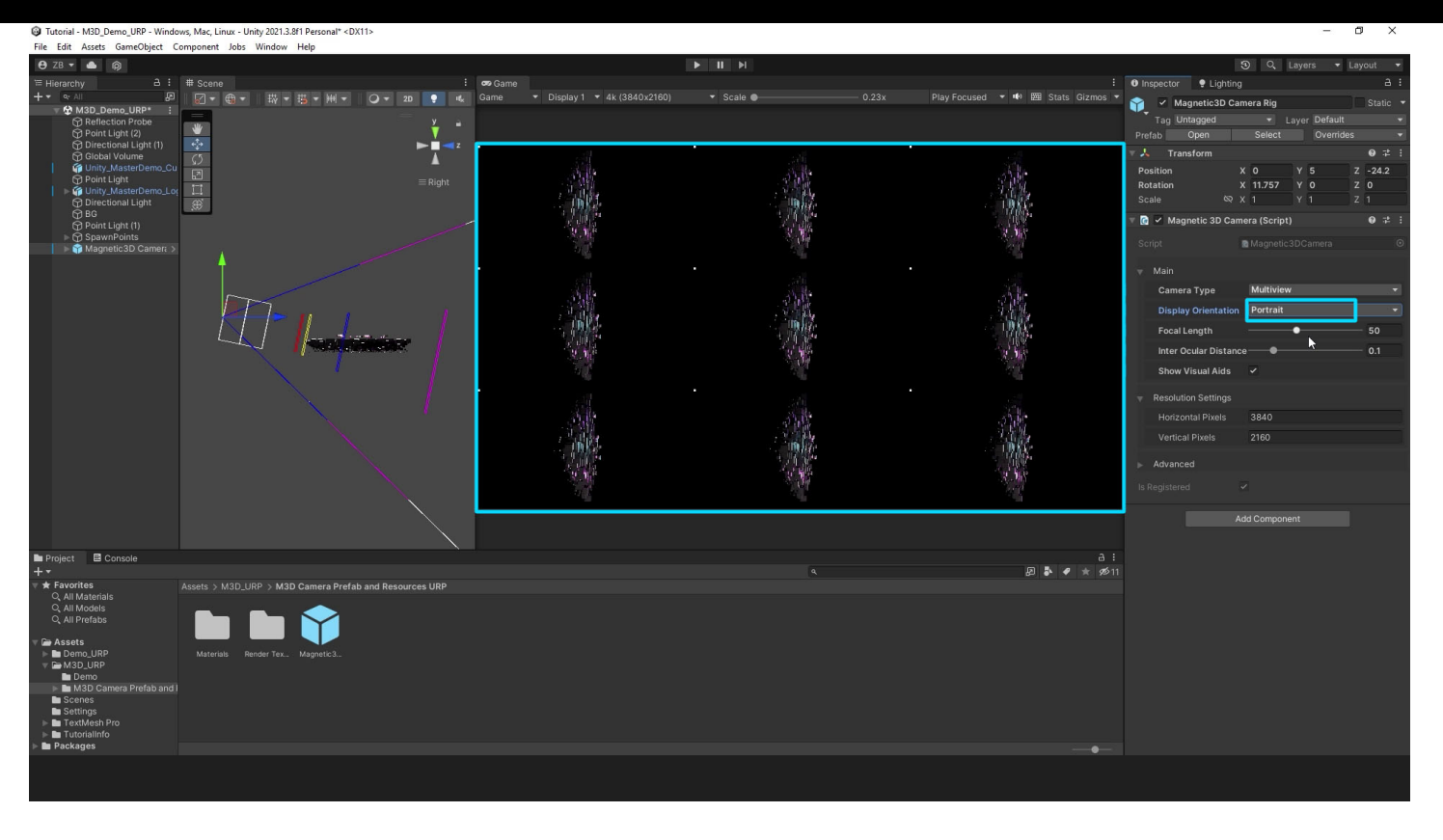

02: **Portrait** - portrait orientation is used for all portrait devices, like the portrait format Wildfire displays. This only works with Multiview output.

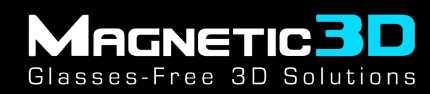

### F. User Interface

| Tutorial - M3D_Demo_URP - Windows, Mac, Linux - Unity 2021.3.8f1 Personal <dx11></dx11>                                                                                                    |                                   |                 |                                   |                                | - 0                    | 0 ×          |
|----------------------------------------------------------------------------------------------------|-----------------------------------|-----------------|-----------------------------------|--------------------------------|------------------------|--------------|
| File Edit Assets GameObject Component Jobs Window Help                                                                                                    |                                   | S 0 51          |                                   |                                | 0.0.1                  |              |
|                                                                                                    |                                   |                 |                                   |                                | · S Q Layers ▼ La      | ayout 👻      |
| Herarchy D: #FScene :<br>+ ▼ ≪ All                                                                                                    | Game ▼ Display 1 ▼ 4k (3840x2160) | ▼ Scale ● 0.23x | Play Focused ▼ 🕪 🥅 Stats Gizmos ▼ | Inspector Lightin              | 9                      |              |
| v ✿ M3D_Demo_URP :                                                                                                    |                                   |                 |                                   | Tor Untragood                  |                        | Static       |
| Reflection Probe     Y     Point Light (2)                                                                                                    |                                   |                 |                                   | ray Untagged                   | Layer                  |              |
| 😚 Directional Light (1)                                                                                                    |                                   |                 |                                   | Rect Transform                 |                        | <b>⊎</b> # : |
| Goual Volume     GO     Goual Volume     GO     Goual Volume     Goual Volume     Goual Volume |                                   |                 |                                   | Some values driven by Canv     |                        |              |
| Point Light ≡ Right ≣ Right                                                                                                    |                                   |                 |                                   |                                |                        |              |
| 🗑 Directional Light                                                                                                    |                                   |                 |                                   |                                | Width Height           |              |
| Point Light (1)                                                                                                    |                                   |                 |                                   |                                |                        |              |
| ► 😚 SpawnPoints                                                                                                    |                                   |                 |                                   |                                |                        |              |
| ▶ 🕥 Child Cameras                                                                                                    |                                   |                 |                                   |                                |                        |              |
| Output Camera In Output Canvas                                                                                                    |                                   |                 |                                   |                                |                        |              |
| M3D UI Camera                                                                                                    |                                   |                 |                                   | 🔻 🔳 🖌 Canvas                   |                        |              |
|                                                                                                    |                                   |                 |                                   |                                | Screen Space - Camera  |              |
|                                                                                                    |                                   |                 |                                   | Pixel Perfect<br>Render Camera | M3D UI Camera (Camera) |              |
| and the second second second second second second second second second second second second second second second                                                                                                    |                                   |                 |                                   |                                |                        |              |
|                                                                                                    |                                   |                 |                                   |                                | Default                |              |
|                                                                                                    |                                   |                 |                                   |                                |                        |              |
|                                                                                                    |                                   |                 |                                   |                                | Nothing                |              |
|                                                                                                    |                                   |                 |                                   | 🔻 🖬 🖌 Canvas Scaler            |                        | 9 ‡ :        |
|                                                                                                    |                                   |                 |                                   | Ul Scale Mode                  | Constant Pixel Size    |              |
|                                                                                                    |                                   |                 |                                   | Scale Factor                   | 1                      |              |
|                                                                                                    |                                   |                 |                                   | Reference Pixels Per Oni       |                        |              |
|                                                                                                    | •                                 | •               |                                   | 🔻 Ц 🖌 Graphic Raycast          | er                     | ₩ # :        |
|                                                                                                    |                                   |                 |                                   |                                |                        |              |
|                                                                                                    |                                   |                 |                                   |                                | 2                      |              |
| Project E Console                                                                                                    |                                   |                 | a:<br>8 <b>8 4</b> + 4611         |                                | None                   | -            |
| ▼ ★ Favorites Assets > M3D_URP > M3D Camera Prefab and Resources URP                                                                                                    |                                   |                 |                                   |                                | Everything             |              |
| Q, All Materials                                                                                                    |                                   |                 |                                   |                                |                        |              |
| Q All Prefabs                                                                                                    |                                   |                 |                                   |                                |                        |              |
| Assets                                                                                                    |                                   |                 |                                   |                                |                        |              |
| Demo_URP Materials Render Tex Magnetic3      M3D.URP                                                                                                    |                                   |                 |                                   |                                |                        |              |
| Demo                                                                                                    |                                   |                 |                                   |                                |                        |              |
| Scenes                                                                                                    |                                   |                 |                                   |                                |                        |              |
| En Settings                                                                                                    |                                   |                 |                                   |                                |                        |              |
| ▶ TutorialInfo                                                                                                    |                                   |                 |                                   |                                |                        |              |
| P = Packages                                                                                                    |                                   |                 | _ <b>_</b>                        |                                |                        |              |
|                                                                                                    |                                   |                 |                                   |                                |                        |              |
|                                                                                                    |                                   |                 |                                   |                                |                        |              |

01: To use Unity's UI tools with all the different outputs, expand the **Magnetic 3D Camera prefab** and find the **M3D UI Canvas** object.

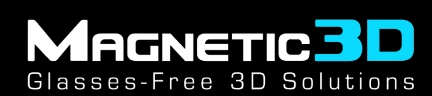

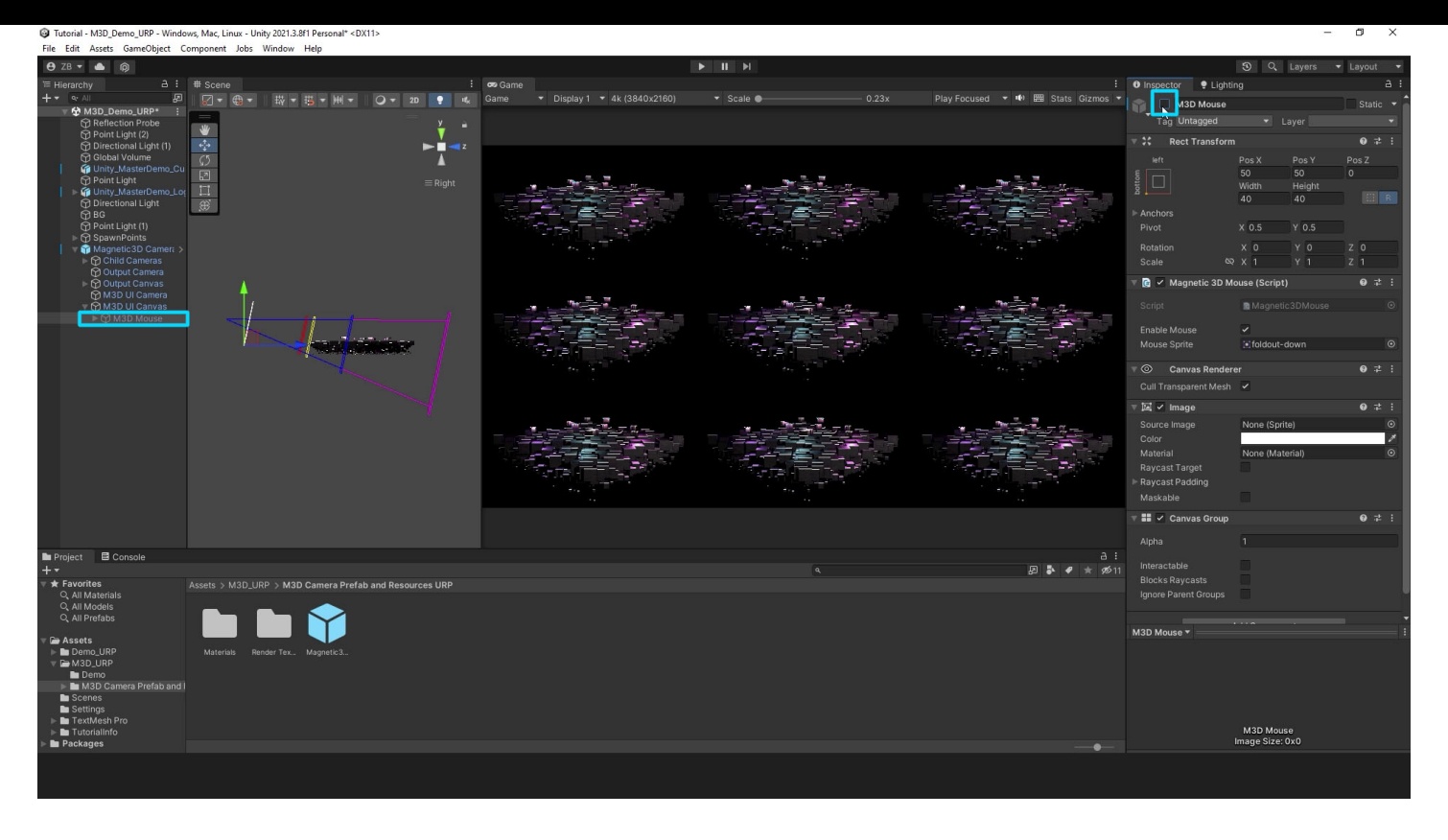

02: Expand the M3D UI Canvas. If the M3D Mouse object is enabled, disable it so it does not show up.

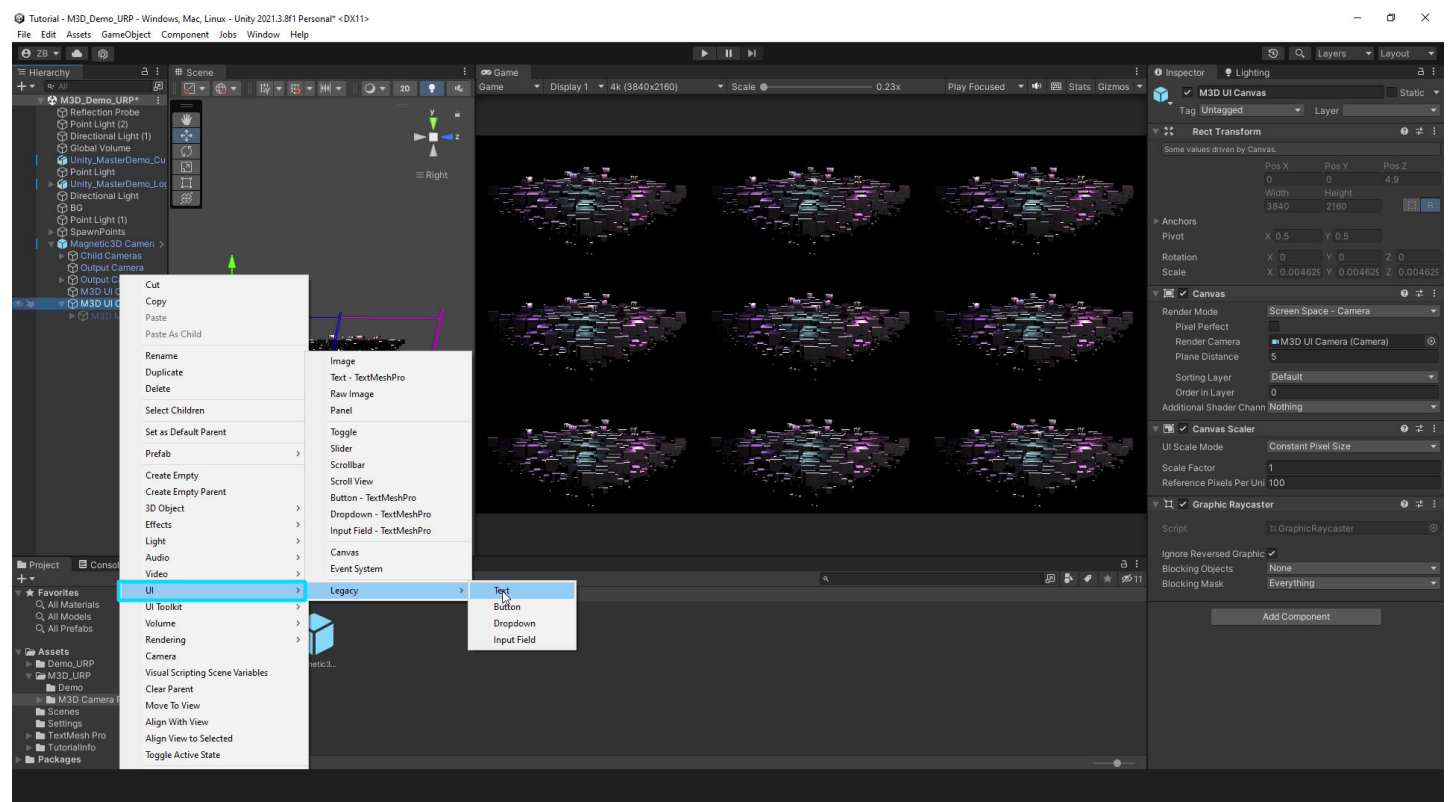

#### 03: Create any **UI objects** inside of the **M3D UI Canvas**.

| Tutorial - M3D_Demo_URP - Windo                 | ws, Mac, Linux - Unity 2021.3.8f1 Personal* <dx11></dx11> |                       |                                         |                 |                                   |                           |                               | - 0 ×        |
|-------------------------------------------------|-----------------------------------------------------------|-----------------------|-----------------------------------------|-----------------|-----------------------------------|---------------------------|-------------------------------|--------------|
| File Edit Assets GameObject C                   | omponent Jobs Window Help                                 |                       |                                         |                 |                                   |                           | Transfer Street Street Street |              |
| ⊖ ZB ▼ ▲ @                                      |                                                           |                       |                                         |                 |                                   |                           | ③ Q Layers                    |              |
| Hierarchy ⊡:<br>+ • • ∧II [2]                   | ₩ Scene<br>☑ • ⊕ • ₩ • ₩ • ₩ • 0                          | r ors<br>r ₂n ● nt Ga | Game<br>me ▼ Display 1 ▼ 4k (3840x2160) | ✓ Scale ● 0.23x | Play Focused ▼ 🖤 🕅 Stats Gizmos ▼ | O Inspector P Lightin     | ng                            | a :          |
| V 🛠 M3D_Demo_URP*                               |                                                           |                       |                                         |                 |                                   | Text (Legacy)             | -                             | Static 🝷     |
| Reflection Probe                                | *                                                         | ¥ •                   |                                         |                 |                                   | Tag Untagged              | <ul> <li>Layer</li> </ul>     | Ť            |
| Directional Light (1)                           |                                                           | ► 🗖 < 2               |                                         |                 |                                   | V 20 Rect Transform       |                               | 0 ≠ :        |
| Giobal Volume                                   | <u>0</u>                                                  | ▲                     | HELLO                                   | HELLO           | HELLO                             |                           | Pos X Pos Y                   | Pos Z        |
| Point Light                                     |                                                           | $\equiv$ Right        |                                         |                 |                                   |                           | Width Height                  |              |
| Directional Light                               | ∰<br>()                                                   |                       |                                         |                 |                                   |                           | 1200 800                      |              |
| 🗘 BG<br>🛱 Point Light (1)                       |                                                           |                       |                                         |                 |                                   | Pivot                     | X 0.5 Y 0.5                   |              |
| ▷ Ô SpawnPoints                                 |                                                           |                       |                                         |                 |                                   |                           | x o y o                       |              |
| Child Cameras                                   | <b>A</b>                                                  |                       |                                         |                 |                                   |                           |                               |              |
| Output Camera                                   |                                                           |                       | HELLO                                   | HELLO           | HELLO                             | V 💿 Canvas Rendere        | er                            | 0 ≠ :        |
| M3D UI Camera                                   |                                                           |                       |                                         | *****           |                                   | Cull Transparent Mesh     | 2                             |              |
| M3D Mouse                                       | 10958                                                     |                       |                                         |                 |                                   | 🔻 🖬 🖌 Text                |                               | <b>0</b> ≠ i |
| 😪 Text (Legacy)                                 |                                                           | /                     |                                         |                 |                                   |                           |                               |              |
|                                                 |                                                           | - TA                  |                                         |                 |                                   |                           |                               |              |
|                                                 |                                                           | /                     |                                         |                 |                                   |                           |                               |              |
|                                                 |                                                           | $\sim 1$              |                                         |                 |                                   | Font                      | As Arial                      | 0            |
|                                                 |                                                           | 1                     | HELLO                                   | HELLO           | HELLO                             |                           | Normal                        | ÷            |
|                                                 |                                                           |                       |                                         |                 |                                   |                           |                               |              |
|                                                 |                                                           |                       |                                         |                 |                                   | Line Spacing<br>Pich Text | 1                             |              |
|                                                 |                                                           |                       |                                         |                 |                                   | Paragraph                 |                               |              |
|                                                 |                                                           |                       |                                         |                 |                                   |                           |                               |              |
|                                                 |                                                           |                       |                                         |                 |                                   | Align By Geometry         |                               |              |
|                                                 |                                                           |                       |                                         |                 |                                   | Vertical Overflow         | Truncate                      |              |
|                                                 |                                                           |                       |                                         |                 |                                   |                           |                               |              |
| Project B Console                               |                                                           |                       |                                         |                 | a :                               | Color                     | Nene (Meterici)               |              |
| + ▼<br>▼ ★ Favorites                            | Assets > M3D URP > M3D Camera Prefab and                  | Resources URP         |                                         | ٩               | 11 ھو ÷ ♦ \$ 90 11                | Raycast Target            |                               |              |
| Q All Materials                                 |                                                           |                       |                                         |                 |                                   |                           |                               |              |
| Q, All Prefabs                                  |                                                           |                       |                                         |                 |                                   |                           |                               |              |
| 🔻 🖨 Assets                                      |                                                           |                       |                                         |                 |                                   | Default UI Material 🔻     |                               |              |
| ✓ ▲ Assets ► Demo_URP ▼ ► M3D_URP ► Demo ► Demo |                                                           |                       |                                         |                 |                                   |                           |                               |              |
| Scenes                                          |                                                           |                       |                                         |                 |                                   |                           |                               |              |
| Settings TextMesh Pro                           |                                                           |                       |                                         |                 |                                   |                           |                               |              |
| In Tutorialinfo In Packages                     |                                                           |                       |                                         |                 |                                   |                           |                               |              |
|                                                 |                                                           |                       |                                         |                 | •_•                               |                           |                               |              |
|                                                 |                                                           |                       |                                         |                 |                                   |                           |                               |              |
|                                                 |                                                           |                       |                                         |                 |                                   |                           |                               |              |

04: Set up and style your **UI objects** as you would with a normal Unity project.

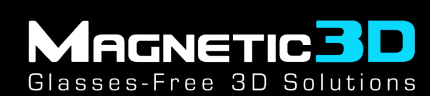

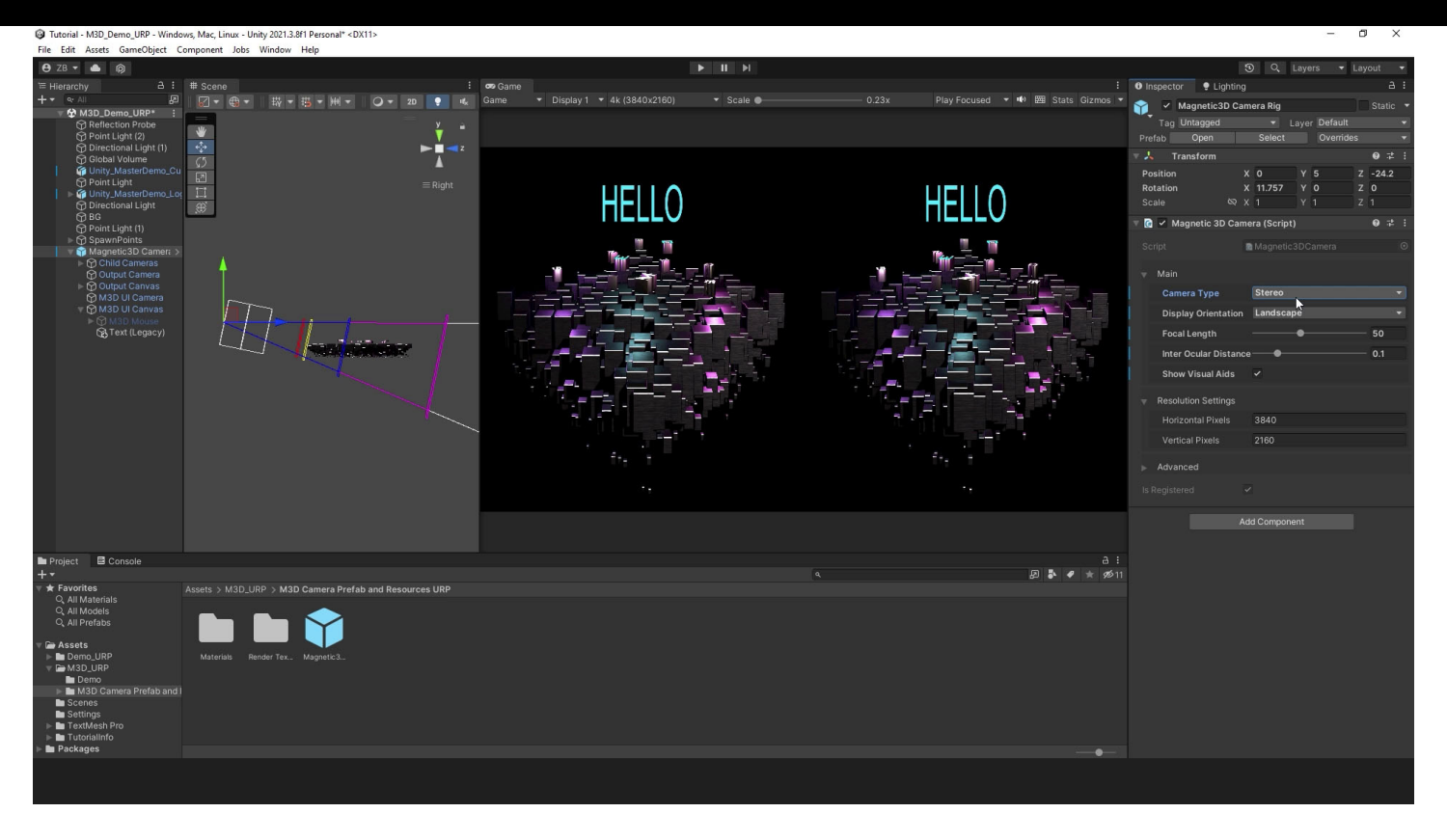

05: You will see that the single UI canvas will be duplicated and conformed to any of the 3D outputs in the plugin.